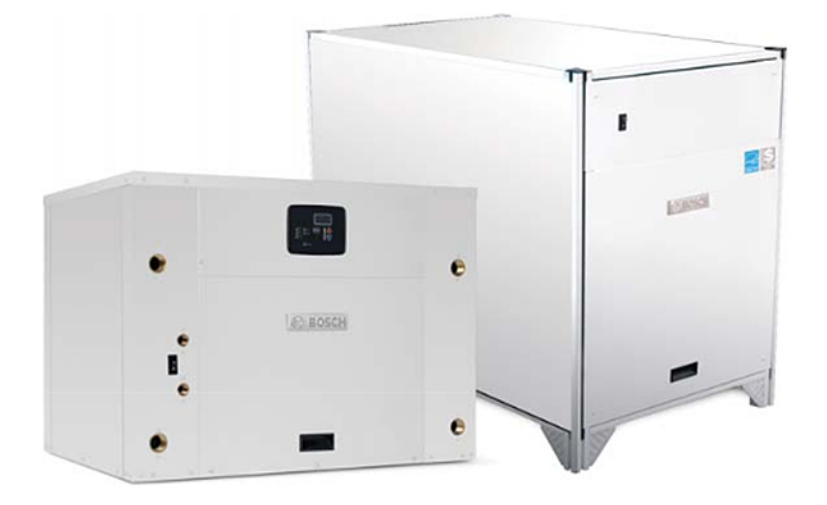

# Greensource CDi Series TW Model Water-to-Water Heat Pumps Greenseurce

# TW025|TW035|TW049|TW061|TW122

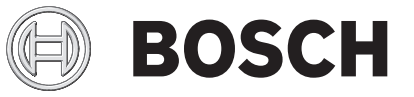

Installation, Operation, and Maintenance Manual

## **CONTENTS**

| 0-1   | t.Wominzo                             |
|-------|---------------------------------------|
| Sare  | ty warnings                           |
| Mod   | el Nomenclature                       |
| Stan  | dard TW Package                       |
|       | General Description                   |
| Mov   | ing and Storage                       |
|       | Initial Inspection                    |
| Unit  | Installation                          |
| Loca  | tion Selection                        |
| Insta | allation                              |
|       | Piping                                |
|       | Electrical                            |
| Spec  | ific Application Considerations       |
|       | Well Water Systems                    |
|       | Cooling Tower/Boiler Systems          |
|       | Geothermal Systems 1                  |
| Post  | -Installation System Checkout1        |
| Syst  | em Operation1                         |
| Unit  | Start-up1                             |
| Sequ  | ience of Operation1                   |
| Opti  | ons1                                  |
| -     | Heat Recovery Package (HRP)1          |
| Field | I-Installed Accessories1              |
|       | Pump/Valve Relay1                     |
| Heat  | Recovery Package (HRP) Setup          |
|       | Water Tank Preparation1               |
|       | Water Tank Refill1                    |
|       | Initial Start-Up of a HRP System1     |
| Safe  | ty Devices and the UPM Controller1    |
| Safe  | ty Devices and the UPM II Controller1 |
| Wate  | er-To-Water Unit Controller           |
|       | Features                              |
|       | Unit Sensors 2                        |
|       | Modes of Operation 2                  |
|       | Unit Protection 2                     |
|       | Pump Cycling                          |
|       | User Interface                        |
|       | Low-Temperature Loop Application      |
|       | Initial Configuration 2               |
|       |                                       |

| Troubleshooting                                   | 31 |
|---------------------------------------------------|----|
| Unit Lockouts                                     | 33 |
| Electric Data Table                               | 33 |
| UPM LED Status Indicator (Blink Code) Information | 33 |
| Maintenance                                       | 34 |
| Decommissioning Information                       | 34 |
| Protecting the Environment                        | 34 |
| Wiring Diagrams                                   | 35 |
| Dimensional Drawings                              | 41 |
| Terminology                                       | 43 |
| Acronyms                                          | 43 |
| Terms                                             | 43 |
| Notes                                             | 44 |

# **DOCUMENT CONVENTIONS**

## **Key to Symbols**

#### Warnings

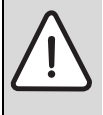

Warnings in this document are identified by a warning triangle printed against a gray background. Keywords at the start of the warning indicate the type and seriousness of the ensuing risk if measures to prevent the risk are not taken.

The following keywords are defined and can be used in this document:

- **DANGER** indicates a situation that, if not avoided, will result in death or serious injury.
- **WARNING** indicates a situation that, if not avoided, could result in death or serious injury.
- **CAUTION** indicates a situation that, if not avoided, could result in minor to moderate injury.
- **NOTICE** is used to address practices not related to personal injury.

#### Important Information

i

This symbol indicates important information where there is no risk to

property or people.

# SAFETY WARNINGS

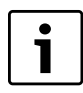

**IMPORTANT**: Read the entire instruction manual before starting installation.

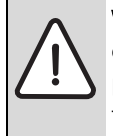

**WARNING**: Installation and servicing of this equipment can be hazardous due to system pressure and electrical components. Only trained and qualified personnel should install, repair, or service the equipment.

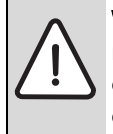

**WARNING:** Before performing service or maintenance operations on the system, turn off main power to the unit. Electrical shock could cause personal injury or death.

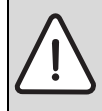

**CAUTION:** When working on equipment, always observe precautions described in the literature, tags, and labels attached to the unit. Follow all safety codes. Wear safety glasses and work gloves. Use a quenching cloth for brazing, and place a fire extinguisher close to the work area.

**NOTICE:** To avoid the release of refrigerant into the atmosphere, the refrigerant circuit of this unit must be serviced only by technicians who meet local, state, and federal proficiency requirements.

**NOTICE:** All refrigerant discharged from this unit must be recovered WITHOUT EXCEPTION. Technicians must follow industry accepted guidelines and all local, state, and federal statutes for the recovery and disposal of refrigerants. If a compressor is removed from this unit, refrigerant circuit oil will remain in the compressor. To avoid leakage of compressor oil, refrigerant lines of the compressor must be sealed after it is removed.

**NOTICE:** To avoid equipment damage, DO NOT use these units as a source of heating or cooling during the construction process. Doing so may affect the unit's warranty. The mechanical components and filters will quickly become clogged with construction dirt and debris, which may cause system damage or failure.

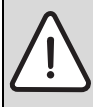

**WARNING:** This product can expose you to chemicals including Lead and Lead components, which are known to the State of California to cause cancer and birth defects or other reproductive harm.

For more information go to www.P65Warnings.ca.gov.

## **MODEL NOMENCLATURE**

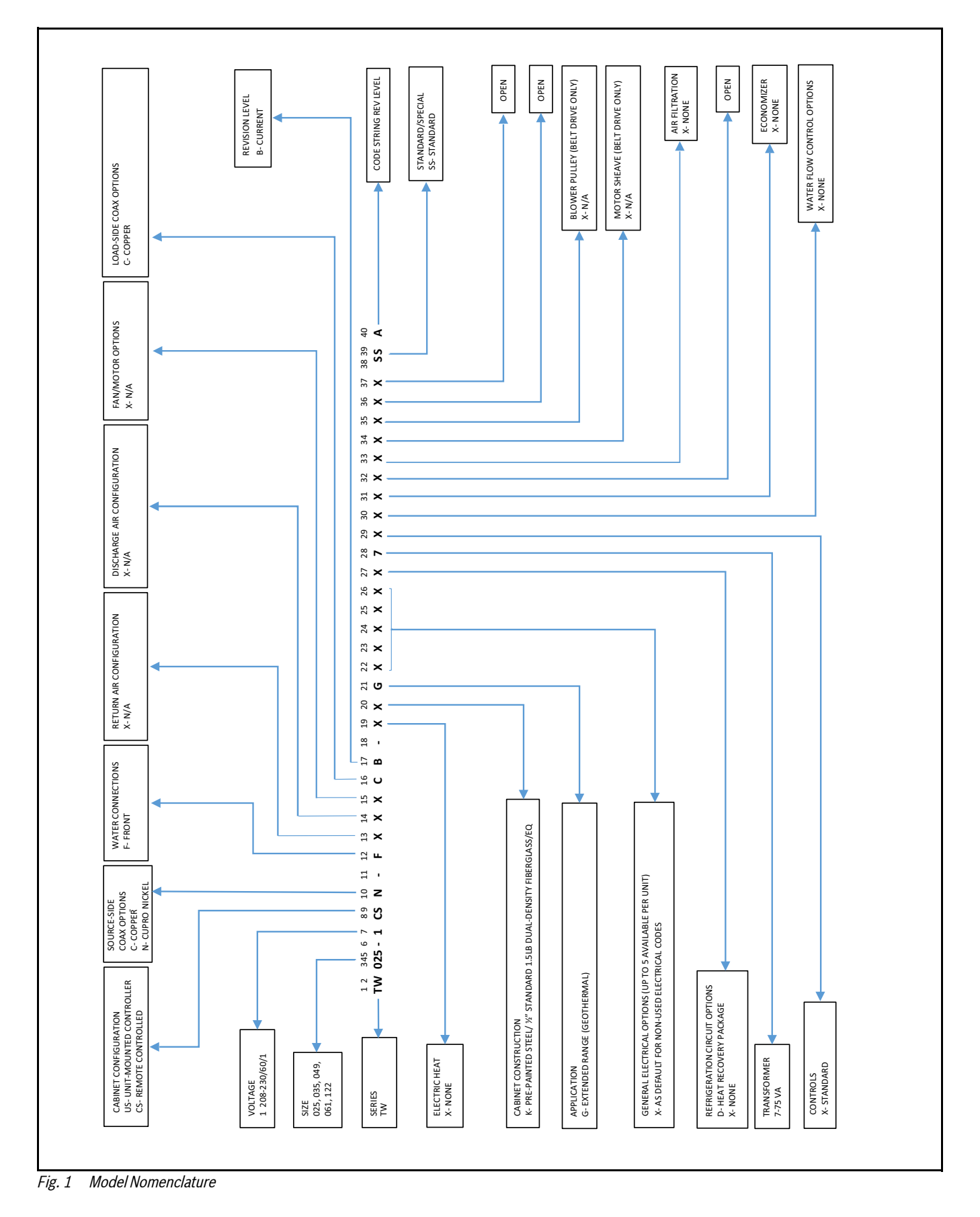

## **STANDARD TW PACKAGE**

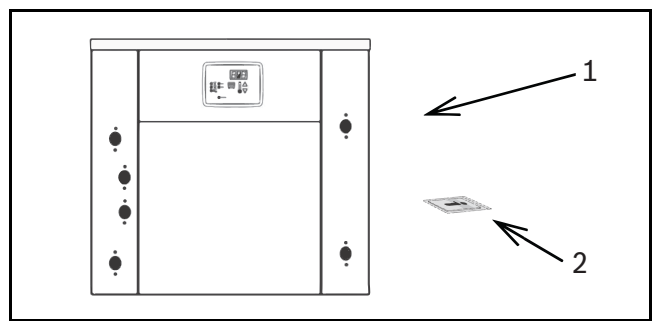

Fig. 2 TW Series Water-to-Water Heat Pump

[1] TW Series Water-to-Water

[2] Installation and Operation Manual

## **General Description**

The Greensource CDi Series TW Model Water-to-Water Heat Pumps provide the best combination of performance and efficiency available.

All units are performance certified to American Heating and Refrigeration Institute (AHRI) ISO Standard 13256-2. All TW Water-to-Water Heat Pumps conform to UL1995 standard and are certified to CAN/CSA C22.2 No 236 by Intertek-ETL. The TW Water-to-Water Heat Pumps are designed to operate with entering fluid temperature between 30°F to 90°F in the heating mode and between 50°F to 110°F in the cooling mode.

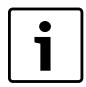

A heat pump operating under extreme conditions will have limitations on air/fluid flow rates and/or temperatures.

**NOTICE:** 50° F Minimum Entering Water Temperature (EWT) is recommended for water applications with sufficient water flow to prevent freezing. Antifreeze solution is required for all closed-loop applications and EWT below 50°F.

Geothermal applications should have sufficient antifreeze solution to protect against extreme conditions and equipment failure. Frozen water coils are not covered under warranty. Other equivalent methods of temperature control are acceptable.

## **MOVING AND STORAGE**

If the equipment is not needed for immediate installation upon its arrival at the job site, it should be left in its shipping carton and stored in a clean and dry area. Units must only be stored or moved in the normal upright position as indicated by the "UP" arrows on each carton at all times.

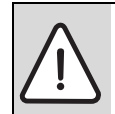

**WARNING:** For Storage if unit stacking is required, stack unit as follows:

Do not stack units larger than 6 tons. For units less than 6 tons, no more than three high.

# **Initial Inspection**

Be certain to inspect all cartons or crates on each unit as received at the job site before signing the freight bill. Verify that all items have been received and that there are no visible damages; note any shortages or damages on all copies of the freight bill. In the event of damage or shortage, remember that the purchaser is responsible for filing the necessary claims with the carrier. Concealed damages not discovered until after removing the units from the packaging must be reported to

the units from the packaging must be reported to the carrier within 24 hours of receipt.

## UNIT INSTALLATION

This section contains information on the following:

| Subject                                | Page |
|----------------------------------------|------|
| Location Selection                     | 6    |
| Installation                           | 6    |
| Piping                                 | 6    |
| Electrical                             | 7    |
| Safety Devices and the UPM Controller  | 8    |
| Specific Application<br>Considerations | 8    |
| Post-Installation<br>System Checkout   | 12   |

# LOCATION SELECTION

Install the unit in an indoor area that allows easy access to the panels, and has enough room for service personnel to perform maintenance or repair. Provide sufficient room to make fluid, electrical, and duct connection(s).

> **NOTICE:** These units are not approved for outdoor installation; therefore, they must be installed inside a structure in a conditioned space. Do not locate in areas that are subject to freezing.

# INSTALLATION

The TW series unit must be mounted level on a vibration absorbing pad slightly larger than the base to minimize vibration transmission to the building structure, It is not necessary to anchor the unit to the floor. (See Fig. 3.)

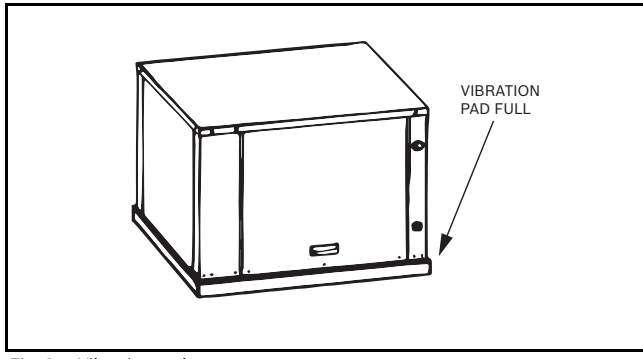

Fig. 3 Vibration pad

## Piping

Supply and return piping must be as large as the unit connections on the heat pump (larger on long runs).

Flexible hoses should be used between the unit and the rigid system to avoid possible vibration.

**NOTICE:** Never use flexible hoses of a smaller inside diameter than that of the fluid connections on the unit.

TW units are supplied with either a copper or optional cupro-nickel Water to refrigerant Heat Exchanger. Copper is adequate for ground water that is not high in mineral content. (See Table #8, Water Quality.)

| i |  |
|---|--|
|   |  |

Proper testing is required to ensure the well water quality is suitable for use with water source equipment. When in doubt, use cupro-nickel. (See the Water Quality Table on page #30.)

In conditions anticipating moderate scale formation or in brackish water a cupro-nickel heat exchanger is recommended.

Both the supply and discharge water lines will sweat if subjected to low-water temperature. These lines must be insulated to prevent damage from condensation.

All manual flow valves used in the system must be ball valves. Globe and gate valves must not be used due to their high-pressure drop and poor throttling characteristics.

Ball valves should be installed in the supply and return lines for unit isolation and unit water flow balancing.

**NOTICE:** Never exceed the recommended water flow rates as per AHRI ratings since serious damage or erosion of the water-to-refrigerant heat exchanger could occur.

Always check carefully for water leaks and repair appropriately. Units are equipped with female pipe thread fittings. Consult Unit Dimensional Drawings on page #41 and page #42.

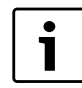

Teflon tape sealer should be used when connecting water piping connections to the units to insure against leaks and possible heat exchanger fouling.

**NOTICE:** Do not overtighten the connections.

# Electrical

Refer to electrical component box layout. (See Fig. 4)

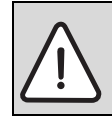

**WARNING:** Field wiring must comply with local and national electric codes.

**WARNING:** Power to the unit must be within the operating voltage range indicated on the unit's nameplate or on the performance data sheet.

**NOTICE:** Operation of unit on improper line voltage or with excessive phase imbalance will be hazardous to the unit, constitutes abuse and may void the warranty.

Properly-sized fuses or HACR circuit breakers must be installed for branch circuit protection. See the unit nameplate for maximum fuse or breaker size.

The unit is provided with a concentric knock-out for attaching common trade sizes of conduit. Route power supply wiring through this opening. Always connect the ground lead to the grounding lug provided in the control box and power leads to the line side of compressor contactor as indicated on the wiring diagrams starting on page #35.

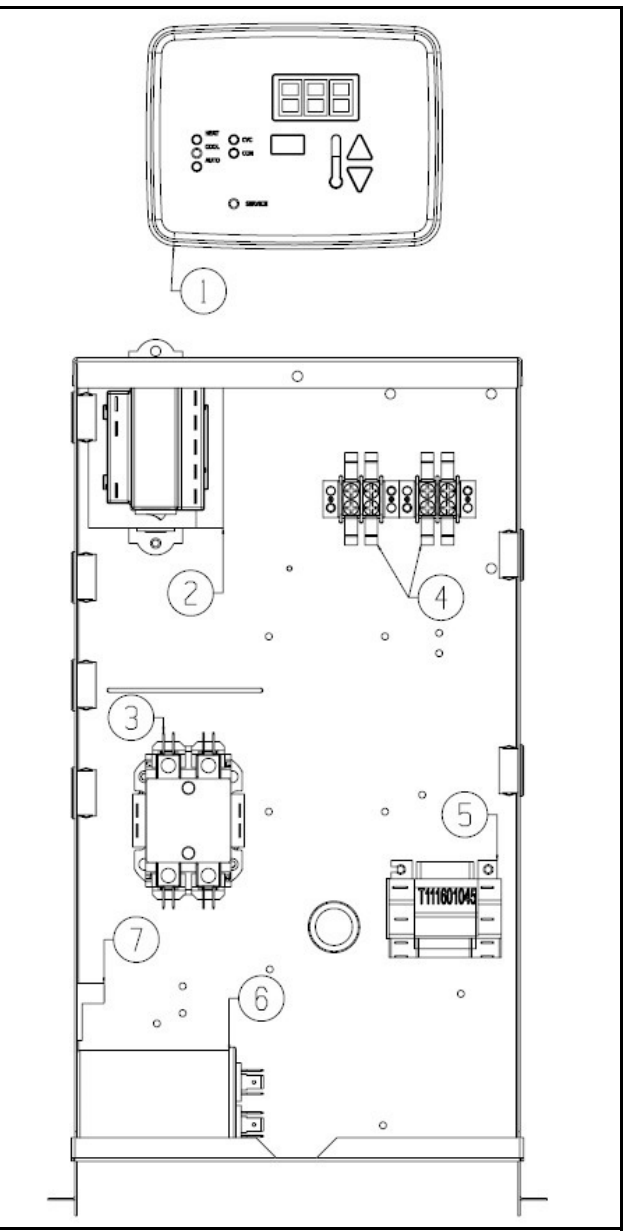

Fig. 4 Electrical component box layout

[1] Unit-Mounted Controller

- [2] Transformer
- [3] Compressor Contractor
- [4] Seven-Pin Terminal Block
- [5] Pump/Valve Relay (Field-Installed Accessory)
- [6] Compressor Capacitor
- [7] Chassis Ground Lug

## SPECIFIC APPLICATION CONSIDERATIONS

## Well Water Systems

Copper is adequate for ground water that is not high in mineral content. Should your well driller express concern regarding the quality of the well water available or should any known hazards exist in your area, we recommend proper testing to ensure the well water quality is suitable for use with water source equipment. (See the Water Quality table on page #30.) In conditions anticipating moderate scale formation or in brackish water a cupro-nickel heat exchanger is recommended. In well water applications, water pressure must always be maintained in the heat exchanger. This can be accomplished with either a control valve or a bladder-type expansion tank. When using a single water well to supply both domestic water and the heat pump, care must be taken to ensure that the well can provide sufficient flow for both. In well water applications, a slow-closing solenoid valve must be used and installed on the leaving-water side of coaxial to prevent water hammer. Solenoid valves should be connected across Y1 and C for all. Make sure that the VA draw of the valve does not exceed the contact rating of the controls. (See Fig. 5.)

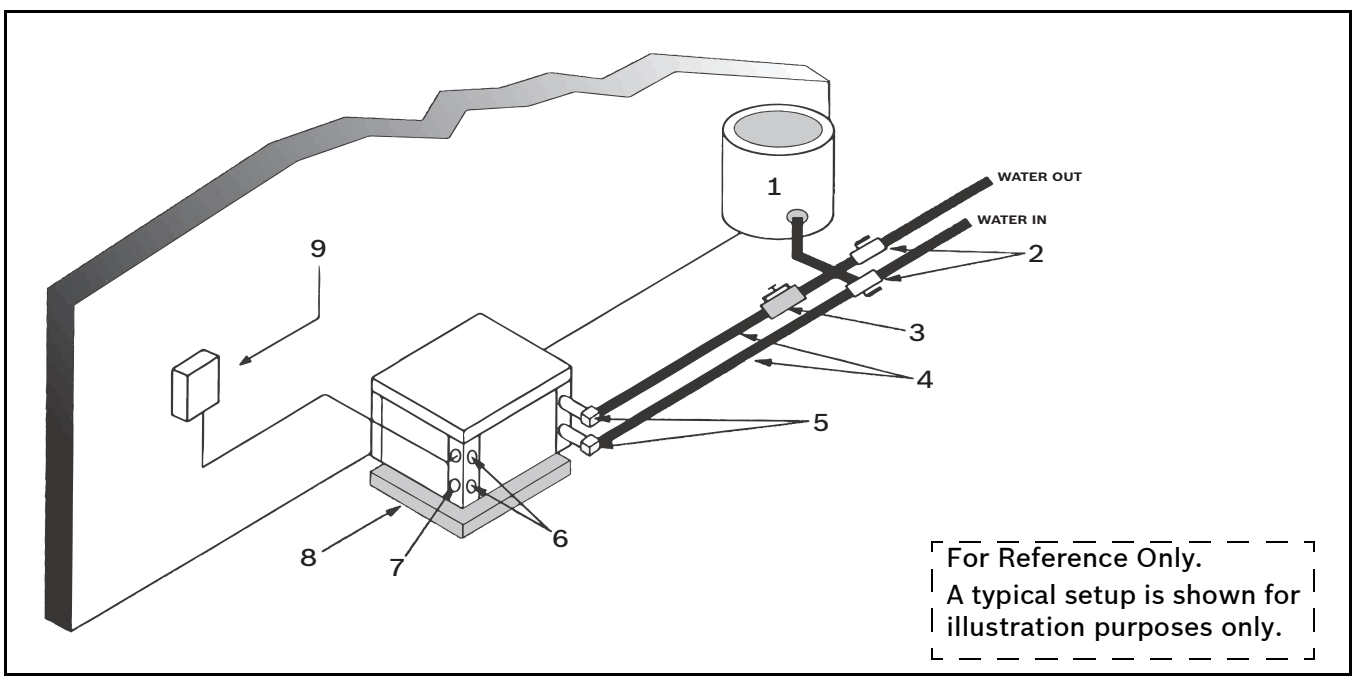

Fig. 5 Typical well water setup

- [1] Pressure Tank
- [2] Ball Valves
- [3] Solenoid Valve
- [4] Hose Kit
- [5] P/T Kit
- [6] Load-Side Connections
- [7] Low-Voltage Control Connection
- [8] Vibration Pad
- [9] Line-Voltage Control Connection

## **Cooling Tower/Boiler Systems**

The cooling tower and boiler water loop temperature is usually maintained between 50°F to 100°F to ensure adequate cooling and heating performance. In the cooling mode, heat is ejected from the unit into the water loop. A cooling tower provides evaporative cooling to the loop water thus maintaining a constant supply temperature to the unit. When utilizing open cooling towers, chemical water treatment is mandatory to ensure the water is free from corrosive elements. A secondary heat exchanger (plate frame) between the unit and the open cooling tower may also be used. It is imperative that all air be eliminated from the closed-loop side of the heat exchanger to ensure against fouling. In the heating mode, heat is absorbed from the water loop. A boiler can be utilized to maintain the loop at the desired temperature.

#### **Cooling Tower/Boiler Systems Piping**

**NOTICE:** Water piping exposed to extreme low ambient temperatures is subject to freezing.

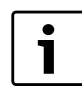

Teflon tape sealer should be used when connecting to the unit to insure against leaks and possible heat exchanger fouling.

Consult the specification sheets for pipe connection sizes.

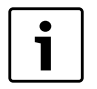

Do not overtighten the connections. Flexible hoses should be used between the unit and the rigid system to avoid possible vibration.

Ball valves should be installed in the supply and return lines for unit isolation and unit water flow balancing. Pressure/temperature ports are recommended in both supply and return lines for system flow balancing. Water flow can be accurately set by measuring the water-torefrigerant heat exchangers' water-side pressure drop. (See specification sheets for water flow vs. pressure drop information.) No unit should be connected to the supply or return piping until the water system has been completely cleaned and flushed to remove any dirt, piping chips, or other foreign material. Supply and return hoses should be connected together during this process to ensure the entire system is properly flushed. After the cleaning and flushing has taken place, the unit may be connected to the water loop and should have all valves wide open.

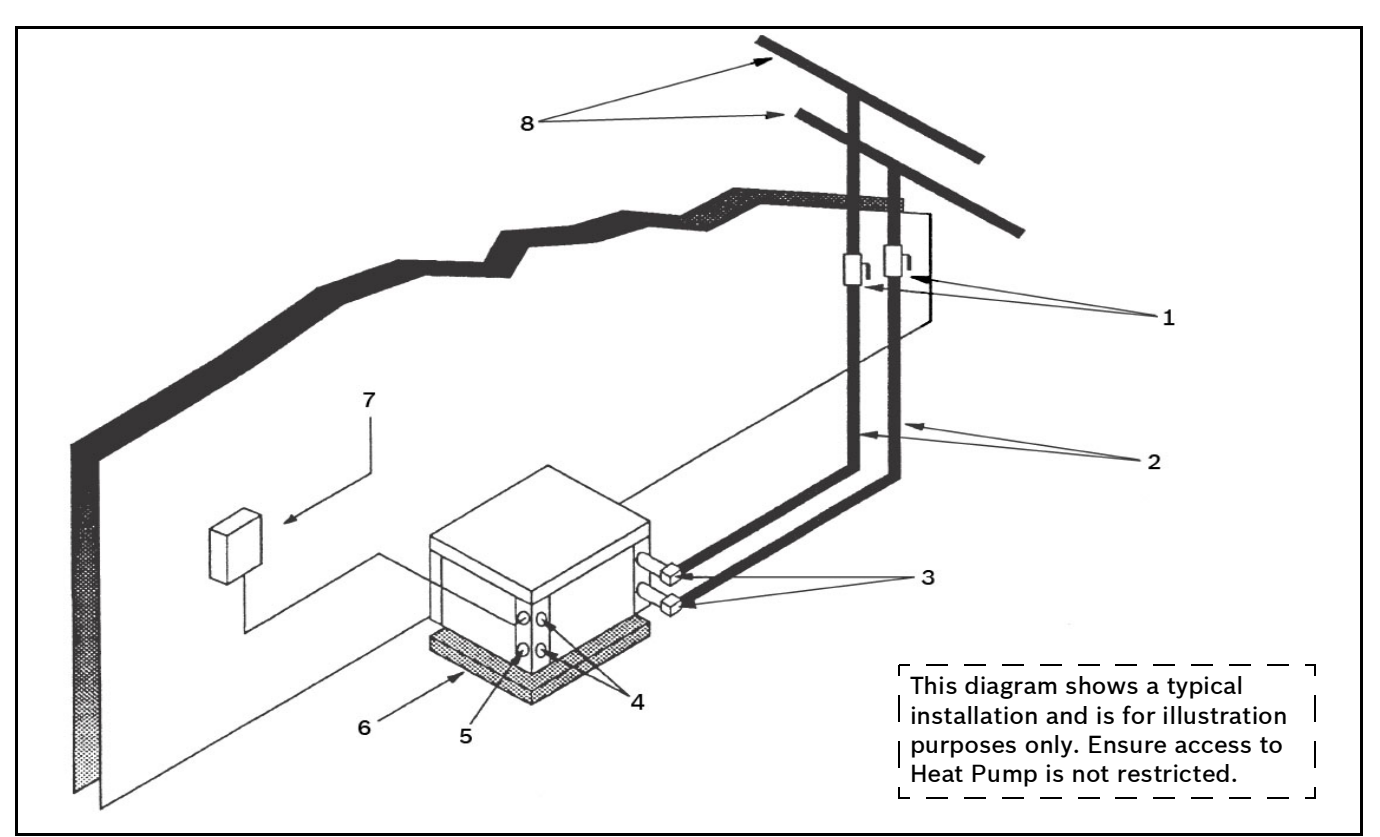

*Fig. 6 Typical Cooling Tower and Boiler System Setup* 

- [1] Ball Valves
- [2] Hose Kits
- [3] P/T Plugs
- [4] Load-Side Connections
- [5] Low-Voltage Control Connections

- [6] Vibration Pad
- [7] Line-Voltage Disconnect
- [8] Supply and Return Line of Central System

## **Geothermal Systems**

Closed-loop and pond applications require specialized design knowledge. No attempt at these installations should be made unless the dealer has received specialized training. Using the Ground Loop Pumping Package (GLP), makes the installation easy. Anti-freeze solutions are utilized when low-evaporating conditions are expected to occur. Refer to the GLP installation manuals for specific instructions.

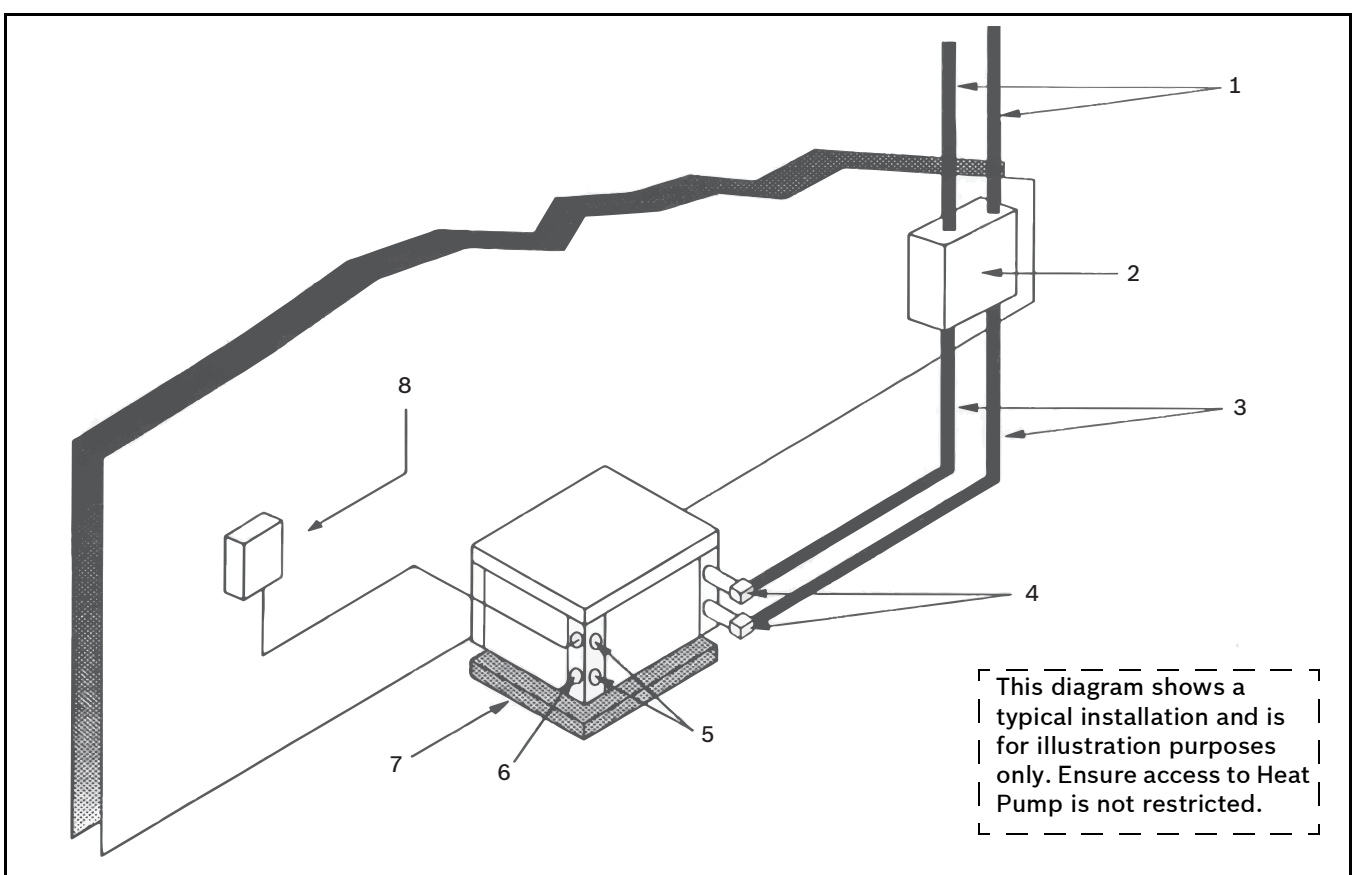

Fig. 7 Typical Geothermal System Setup

- [1] Polybutylene or Polyethelene with insulation
- [2] Ground loop pumping package (GLP)
- [3] Ground loop connection kit
- [4] P/T ports
- [5] Load-side connection
- [6] Low-voltage control connection
- [7] Vibration pad
- [8] Line voltage disconnect

## POST-INSTALLATION SYSTEM CHECKOUT

After completing the installation and before energizing the unit, the following system checks MUST be made:

- 1. Verify that the supply voltage to the heat pump is in accordance with the nameplate ratings.
- 2. Make sure that all electrical connections are tight and secure.
- 3. Check the electrical fusing and wiring for the correct size.

**DANGER:** Ensure the cabinet and electrical box are properly grounded.

- 4. Verify that the low-voltage wiring between the thermostat and the unit is correct.
- 5. Verify that the water piping is complete and correct.
- 6. Check that the water flow is correct and adjust if necessary.
- 7. Verify that vibration isolation has been provided.
- 8. Ensure the unit is serviceable.
- 9. Confirm that all access panels are secured in place.

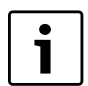

#### IMPORTANT:

- Always check incoming line-voltage power supply and secondary control voltage for adequacy. Transformer primaries are dual tapped for 208 and 230 volts. Connect the appropriate tap to ensure a minimum secondary control voltage of 18 volts. 24 volts is ideal for best operation.
- Long-length thermostat and control wiring leads may create voltage drop. Increase wire gauge or up-size transformers may be required to ensure minimum secondary voltage supply.
- Bosch recommends the following guidelines for wiring between a thermostat and the unit: 18 GA up to 60 foot, 16 GA up to 100 ft and 14 GA up to 140 ft.
- Do not apply additional controlled devices to the control circuit power supply without consulting the factory. Doing so may void equipment warranties.
- Check with all code authorities on installation criteria.

# SYSTEM OPERATION

## **UNIT START-UP**

- 1. Set the thermostat to the highest setting.
- 2. Set the thermostat system switch to "COOL." The reversing valve solenoid should energize. The compressor should not run.
- 3. Reduce the thermostat setting approximately five degrees below the room temperature.
- 4. Verify the heat pump is operating in the cooling mode.
- 5. Turn the thermostat system switch to the "OFF" position. The unit should stop running and the reversing valve should de-energize.
- 6. Leave the unit off for approximately five minutes to allow for system equalization.
- 7. Turn the thermostat to the lowest setting.
- 8. Set the thermostat switch to "HEAT."
- 9. Increase the thermostat setting approximately five degrees above the room temperature.
- 10. Verify the heat pump is operating in the heating mode.
- 11. Set the thermostat to maintain the desired space temperature.
- 12. Check for vibrations, leaks, etc.

Also see Initial Start-Up of a HRP System on page #15.

# **SEQUENCE OF OPERATION**

## **Cooling Mode**

Energizing the "O" terminal energizes the unit reversing valve thus placing the unit into cooling mode. When the thermostat calls for first-stage cooling (Y1) the loop pump or solenoid valve, if present, is energized and the first stage of the compressor capacity starts.

When the thermostat calls for second-stage cooling (Y2) the second stage (or full-compressor capacity) is initiated. Once the thermostat is satisfied, the compressor shuts down accordingly.

## **Heating Mode**

The first two stages of heating (Y1 & Y2) operate in the same manner as cooling but with the reversing valve de-energized. Once the thermostat is satisfied, the compressor shuts down.

# **OPTIONS**

# Heat Recovery Package (HRP)

The heat recovery package is a factory-installed option on TW series heat pumps. The HRP can be used to heat potable water during unit operation using waste heat from the compressor discharge gas. In some cases, the HRP can provide most or all of the hot water requirements for a typical home when installed in a conditioned space and no risk for freezing water in HRP loop is present.

The HRP consists of three major components:

- Double-wall, vented refrigerant-to-water heat exchanger
- Circulating pump
- Control circuit

The heat exchanger is rated for use with potable water and is acceptable for use as a domestic water heating device in most building codes.

The pump circulates water between the domestic hot water tank and HRP heat exchanger in the Heat Pump. The control circuit ensures that the HRP only operates when there is available heat from the compressor and when the water is within a safe temperature range of below 120 deg F. When the heat pump compressor operates, the HRP will monitor the temperature of the discharge gas from the compressor. Once discharge gas is hot enough to provide useful heat to the domestic water tank, the circulating pump will be enabled, drawing water from the tank, through the HRP heat exchanger and then depositing the heated water back into the tank. If the water temperature reaches 140 deg F, the circulating pump is disabled to prevent over heating of the domestic water. The HRP is provided with an on/off switch in case the end user desires that the HRP be inactivated (typically during the winter months when space heating is most important).

> **NOTICE:** If the heat recovery unit is installed in an area where freezing may occur, the unit must be drained during winter months to prevent heat exchanger damage. Heat exchanger ruptures that occur due to freezing will void the heat recovery package warranty along with the heat pump warranty.

## **FIELD-INSTALLED ACCESSORIES**

# **Pump/Valve Relay**

The field-installed pump relay can be used to energize a supply pump or solenoid valve when there is a call for compressor operation. This relay can be used to switch either high- or low-voltage power.

# **HEAT RECOVERY PACKAGE (HRP) SETUP**

## Water Tank Preparation

- 1. Turn off electrical or fuel supply to the water heater.
- 2. Attach garden hose to water tank drain connection and run other end of hose out doors or to an open drain.
- 3. Close cold water inlet valve to water heater tank.
- 4. Drain tank by opening drain valve on the bottom of the tank, then open pressure relief valve or hot water faucet.
- 5. Once drained the tank should be flushed with cold water until the water leaving the drain hose is clear and free of sediment.
- 6. Close all valves and remove the drain hose.
- 7. Install HR water piping.

**NOTICE:** All piping from HRP to domestic water tank must be copper.

1

Concentric water fitting (p/n 8733907119) is recommended. (See Fig. 8.)

All hot water piping MUST be a minimum of 3/8" O.D. copper tubing to a maximum distance of 15 feet. For distances beyond 15 feet but not exceeding 60 feet use 1/2" copper tube. Separately insulate all exposed surface of both connecting water lines with 3/8" wall closed-cell insulation. Install isolation valves on supply and return to the heat recovery. (See Fig. 8 below.)

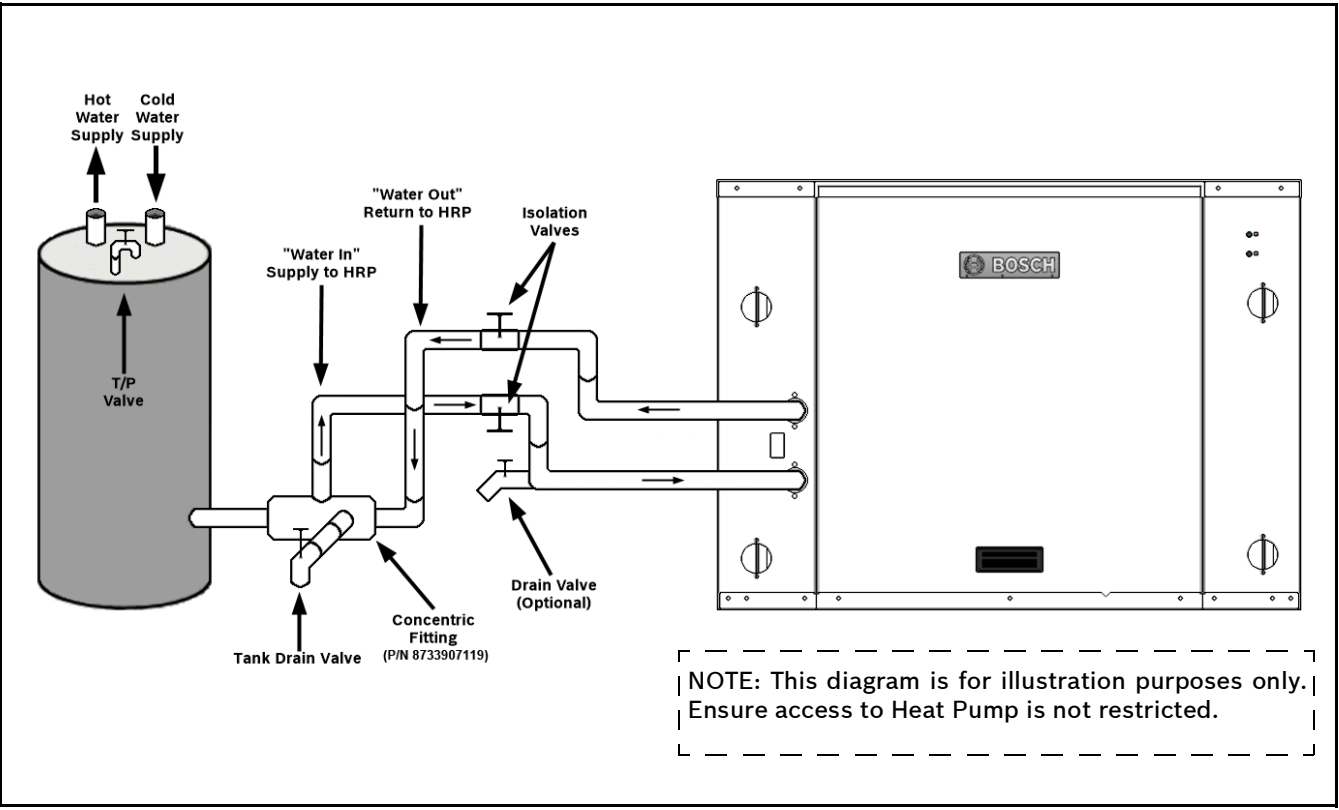

HR Water Piping Fig. 8

# Water Tank Refill

- 1. Open the cold water supply to the tank.
- 2. Open a hot water faucet to vent air from the system until water flows from the faucet, then close.
- 3. Press the hot water tank pressure relief valve handle to ensure there is no air remaining in the tank.
- 4. Carefully inspect all plumbing for water leaks. Correct as required.
- 5. Purge all air from HR by pressing the schrader valve. Allow all air to bleed out until water appears at the valve.
- 6. Before restoring the power or fuel supply to the water heater, adjust the temperature setting on the tank thermostat(s) to ensure maximum utilization of the heat available from the refrigeration system and conserve the most energy. On tanks with both upper and lower elements and thermostats, the lower element should be turned down to 100°F, while the upper element should be adjusted to 120°F. Depending upon the specific needs of the customer, you may need to adjust the upper element differently. On tanks with a single thermostat, lower the thermostat setting to 120°F or the "LOW" position. After thermostat adjustments are completed, replace access cover and restore electrical or fuel supply to water heater.

# Initial Start-Up of a HRP System

**NOTICE:** Make sure all valves in the heat recovery water piping system are open. **NEVER OPERATE THE HR PUMP DRY.** 

- 1. Turn on the heat pump. The HR pump should not run if the compressor is not running.
- 2. Turn HR switch to the "ON" position. The pump will operate if entering water temperature to HR is below 120°F.
- 3. The temperature difference between the water entering and leaving the heat recovery should be 5° to 15°F.
- 4. Allow the unit to operate for 20 to 30 minutes to ensure it is functioning properly. The pump should shut off when the water temperature entering the heat recovery reaches 120°F.

# SAFETY DEVICES AND THE UPM CONTROLLER

TW025, TW035, TW049, and TW061 models are equipped with the Unit Protection Module (UPM).

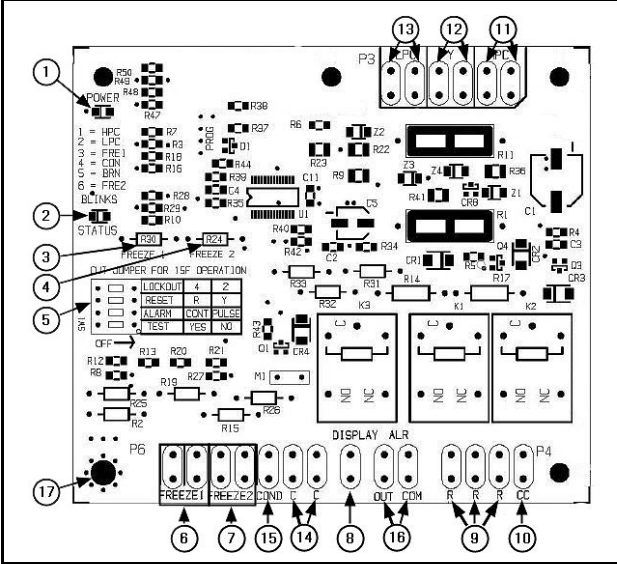

Fig. 9 UPM controller board

- [1] Board Power Indicator
- [2] UPM Status LED Indicator (Fault Status)
- [3] Water Source Coil Freeze Protection Temperature Selection (R30, FREEZE 1)
- [4] Load Water Coil Freeze Protection Temperature Selection (R24, FREEZE 2)
- [5] UPM Board Settings
- [6] Source Coax Freeze Connection (FREEZE 1)
- [7] Load Coax Freeze Connection (FREEZE 2)
- [8] LCD Unit Display Connection (Not Applicable to Water-to-Water Units)
- [9] 24VAC Power Input (R)
- [10] Compressor Contact Output (Y1 Output)
- [11] High-Pressure Switch Connection
- [12] Call for Compressor (Y1 24VAC Input)
- [13] Low-Pressure Switch Connection
- [14] 24VAC Power Common (C)
- [15] Condensate overflow Sensor (Not Applicable to Water-to-Water Units)
- [16] Dry Contact
- [17] UPM Ground Standoff

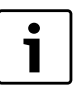

When a malfunction light is used for diagnostic purposes, the connection is made at the dry contact connection terminals of the UPM board. Shown in Fig. 9.

If the thermostat is provided with a malfunction light powered off of the common (C) side of the transformer, a jumper between "R" and "COM" terminal of "ALR" contacts must be installed.

The TW Series is equipped with the Unit Protection Module (UPM) that controls the compressor operation and monitors the safety controls that protect the unit.

Safety controls include the following:

- High-pressure switch located in the refrigerant discharge line and wired across the HPC terminals on the UPM.
- Low-pressure switch located in the unit refrigerant suction line and wired across terminals LPC1 and LPC2 on the UPM.
- Water-side freeze protection sensor, mounted close to condensing water coil, monitors refrigerant temperature between condensing water coil and thermal expansion valve. If temperature drops below or remains at freeze limit trip for 30 seconds, the controller will shut down the compressor and enter into a soft-lockout condition. The default freeze limit trip is 26°F; however, this can be changed to 15°F by cutting the R30 or Freeze1 resistor located on top of DIP switch SW1 (Refer to Fig. 9, item [3] for resistor location), refer to Fig. 10 for sensor location.

The UPM Board Dry Contacts are Normally Open (NO).

•

1

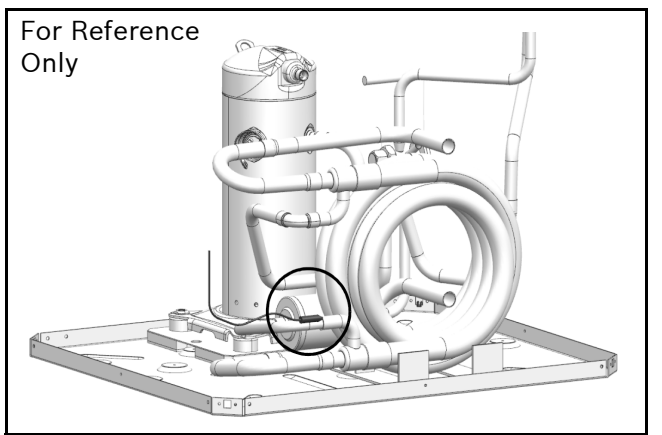

Fig. 10 Sensor location

**NOTICE:** If the unit is employing a fresh water system (no anti-freeze protection), it is extremely important to have the Freeze1 R30 resistor set to 26°F (do not cut R30 resistor) in order to shut down the unit at the appropriate leaving water temperature and protect your heat pump from freezing if a freeze sensor is included.

| UPM Board Factory Default Settings |       |  |  |  |  |  |  |  |
|------------------------------------|-------|--|--|--|--|--|--|--|
| TEMP                               | 26°F  |  |  |  |  |  |  |  |
| LOCKOUT                            | 2     |  |  |  |  |  |  |  |
| RESET                              | Y     |  |  |  |  |  |  |  |
| ALARM                              | PULSE |  |  |  |  |  |  |  |
| TEST                               | NO    |  |  |  |  |  |  |  |

Table 1UPM Board Factory Default Settings

| UPM DIP SWITCH SELECTABLE POSTIONS |         |      |       |  |  |  |  |  |  |
|------------------------------------|---------|------|-------|--|--|--|--|--|--|
| 4                                  | Lockout | 4    | 2     |  |  |  |  |  |  |
| <b>—</b> •                         | Reset   | R    | Y     |  |  |  |  |  |  |
| н<br>                              | Alarm   | Cont | Pulse |  |  |  |  |  |  |
| 0                                  | Test    | Yes  | No    |  |  |  |  |  |  |

Table 2 UPM DIP Switch Selectable Positions

The UPM Board includes the following features:

- ANTI-SHORT CYCLE TIMER: 5-minute delay on break timer to prevent compressor short cycling.
- **RANDOM START:** Each controller has an unique random start delay ranging from 270 to 300 seconds on initial power up to reduce the chance of multiple unit simultaneously starting at the same time after power up or after a power interruption, thus avoiding creating large electrical spike.
- LOW-PRESSURE BYPASS TIMER: If the compressor is running and the low-pressure switch opens, the controller will keep the compressor ON for 120 seconds. After 2 minutes if the low-pressure switch remains open, the controllers will shut down the compressor and enter a soft lockout. The compressor will not be energized until the low-pressure switch closes and the anti-short cycle time delay expires. If the low-pressure switch opens 2 or 4 times in 1 hour, the unit will enter a hard lockout. In order to exit hard lockout power to the unit would need to be reset. The reset signal is either a Y or R signal depending on the position of the dip switch as shown in Table 4. If the reset is set to R, the board must be manually powered off and powered back on to exit the hard lock out.
  - BROWNOUT/SURGE/POWER INTERRUPTION PROTECTION: The brownout protection in the UPM board will shut down the compressor if the incoming power falls below 18 VAC. The compressor will remain OFF until the voltage is above 18 VAC and ANTI-SHORT CYCLE TIMER (300 seconds) times out. The unit will not go into a hard lockout.
- MALFUNCTION OUTPUT: Alarm output is Normally Open (NO) dry contact. If pulse is selected the alarm output will be pulsed. The fault output will depend on the dip switch setting for "ALARM." If it is set to "CONST," a constant signal will be produced to indicate a fault has occurred and the unit requires inspection to determine the type of fault. If it is set to "PULSE," a pulse signal is produced and a fault code is detected by a remote device indicating the fault. For blink code explanation, see Table 12 on page #33. The remote device must have a malfunction detection capability when the UPM board is set to "PULSE."

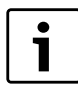

If 24 VAC output is needed, R must be wired to ALR-COM terminal; 24 VAC will be available to the ALR-OUT terminal when the unit is in the alarm condition.

• **TEST DIP SWITCH:** A test dip switch is provided to reduce all time delays settings to 10 seconds during troubleshooting or verification of unit operation.

**NOTICE:** Operation of unit in test mode can lead to accelerated wear and premature failure of components. The "TEST" switch must be set back to "NO" after troubleshooting/servicing.

FREEZE SENSOR: The default setting for the freeze limit trip is 26°F (sensor number 1); however, this can be changed to 15°F by cutting the R24 resistor located on top of the DIP switch SW1. Since Freeze Sensor 2 is dedicated to monitor the load side coil it is recommended to leave the factory default setting on the board. The UPM controller will constantly monitor the refrigerant temperature with the sensor mounted close to the condensing water coil between the thermal expansion valve and water coil. If temperature drops below or remains at the freeze-limit trip for 30 seconds, the controller will shut the compressor down and enter into a soft-lockout condition. Both the status LED and the Alarm contact will be active. The LED will flash (3 times) the code associated with this alarm condition. If this alarm occurs 2 times (or 4 if Dip switch is set to 4) within an hour the UPM controller will enter into a hard-lockout condition. It will constantly monitor the refrigerant temperature with the sensor mounted close to the evaporator between the thermal expansion valve and evaporator coil as shown in Fig. 10. If temperature drops below or remains at the freeze limit trip for 30 seconds, the controller will shut the compressor down and enter into a soft-lockout condition. Both the status LED and the Alarm contact will be active. The LED will flash 6 times the code associated with this alarm condition. If this alarm occurs 2 times (or 4 if Dip switch is set to 4) within an hour the controller will enter into a hard-lockout condition.

**NOTICE:** The freeze sensor will not guard against the loss of water. A flow switch is recommended to prevent unit from running if water flow is lost or reduced.

- **INTELLIGENT RESET:** If a fault condition is initiated, the 5-minute delay on break time period is initiated and the unit will restart after these delays expire. During this period the fault LED will indicate the cause of the fault. If the fault condition still exists or occurs 2 or 4 times (depending on 2 or 4 setting for Lockout dip switch) before 60 minutes, the unit will go into a hard lockout and requires a manual lockout reset.
- LOCKOUT RESET: A hard lockout can be reset by turning the unit thermostat off and then back on when the "RESET" dip switch is set to "Y" or by shutting off unit power at the circuit breaker when the "RESET" dip switch is set to "R."

## SAFETY DEVICES AND THE UPM II CONTROLLER

The TW122 Model is equipped with the Unit Protection Module II (UPM II).

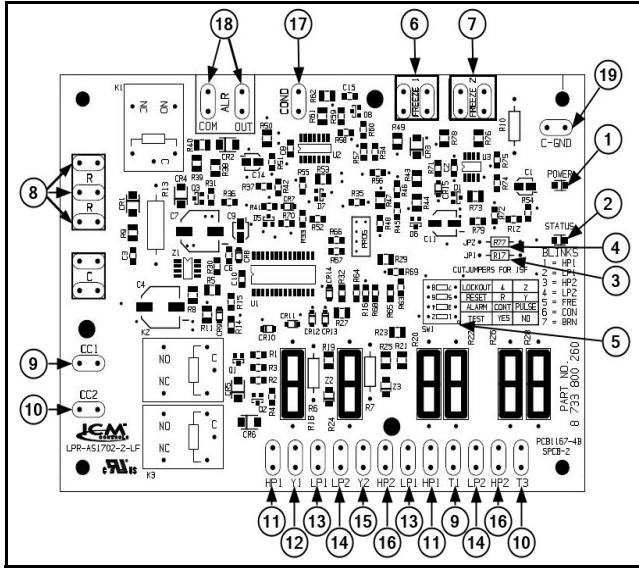

Fig. 11 UPM II controller board

- [1] Board Power Indicator
- [2] UPM II Status LED Indicator (Fault Status)
- [3] Circuit 1 Freeze Protection Temperature Selection (R17)
- [4] Circuit 2 Freeze Protection Temperature Selection (R77)
- [5] UPM II Board Settings
- [6] Circuit 1 Freeze Connection
- [7] Circuit 2 Freeze Connection
- [8] 24VAC Power Input (R)
- [9] Compressor Contactor 1 Output Circuit
- [10] Compressor Contactor 2 Output Circuit
- [11] High-Pressure Circuit 1 Switch Connections
- [12] Call for Compressor (Y1 24VAC Input)
- [13] Low-Pressure Circuit 1 Switch Connections
- [14] Low-Pressure Circuit 2 Switch Connections
- [15] Call for Compressor 2 (Y1 24VAC Input)
- [16] High-Pressure Circuit 2 Switch Connections
- [17] Condensate Overflow Sensor (Not applicable for Water-to-Water Units)
- [18] Dry Contact
- [19] Chassis Ground Connection

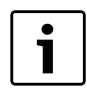

When a malfunction light is used for diagnostic purposes, the connection is made at the dry contact connection terminals of the UPMII board. Shown in Fig. 11.

The UPM II controls the compressor operations and monitors the safety controls that protect the unit.

Safety controls include the following:

- High-pressure switches located in the refrigerant discharge lines and wired across terminals HP1 and HP2 on the UPM II.
- Low-pressure switches located in the unit refrigerant suction lines and wired across terminals LP1 and LP2 on the UPM II.
- Water-side freeze protection sensors, mounted close to the load and source condensing water coils, monitor refrigerant temperature between condensing water coils and thermal expansion valves. If temperature drops below or remains at freeze limit trip for 30 seconds, the controller will shut down the compressors and enter into a soft-lockout condition. The default freeze limit trip is 26°F; however, this can be changed to 15°F by cutting the R17 Freeze1 resistor and the R77 Freeze2 resistor located on top of DIP switch SW1 (Refer to Fig. 5, item [3] for resistor location), refer to Fig. 6 for sensor location.

The UPM II Board Dry Contacts are Normally Open (NO).

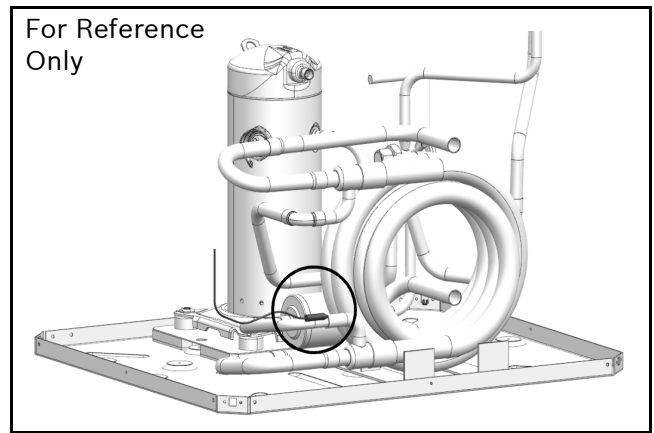

Fig. 12 Sensor location

**NOTICE:** If the unit is employing a fresh water system (no anti-freeze protection), it is extremely important to have the Freeze1 R17 and Freeze2 R77 resistor set to 26°F (do not cut R17 or R77 resistor) in order to shut down the unit at the appropriate leaving water temperature and protect your heat pump from freezing if a freeze sensor is included.

| UPM II Board Factory Default Settings |       |  |  |  |  |  |  |  |
|---------------------------------------|-------|--|--|--|--|--|--|--|
| TEMP                                  | 26°F  |  |  |  |  |  |  |  |
| LOCKOUT                               | 2     |  |  |  |  |  |  |  |
| RESET                                 | Y     |  |  |  |  |  |  |  |
| ALARM                                 | PULSE |  |  |  |  |  |  |  |
| TEST                                  | NO    |  |  |  |  |  |  |  |

Table 3 UPM II Board Factory Default Settings

| UPM II DIP SWITCH SELECTABLE POSTIONS |         |      |       |  |  |  |  |  |  |
|---------------------------------------|---------|------|-------|--|--|--|--|--|--|
| 4                                     | Lockout | 4    | 2     |  |  |  |  |  |  |
| <b>—</b> m                            | Reset   | R    | Y     |  |  |  |  |  |  |
|                                       | Alarm   | Cont | Pulse |  |  |  |  |  |  |
| 0                                     | Test    | Yes  | No    |  |  |  |  |  |  |

 Table 4
 UPM DIP Switch Selectable Positions

The UPM Board includes the following features:

- ANTI-SHORT CYCLE TIMER: 5-minute delay on break timer to prevent compressor short cycling.
- **RANDOM START:** Each controller has an unique random start delay ranging from 270 to 300 seconds on initial power up to reduce the chance of multiple unit simultaneously starting at the same time after power up or after a power interruption, thus avoiding creating large electrical spike.

- LOW-PRESSURE BYPASS TIMER: If the compressor is running and the low-pressure switch opens, the controller will keep the compressor ON for 120 seconds. After 2 minutes if the low-pressure switch remains open, the controllers will shut down the compressor and enter a soft lockout. The compressor will not be energized until the low-pressure switch closes and the anti-short cycle time delay expires. If the low-pressure switch opens 2 or 4 times in 1 hour, the unit will enter a hard lockout. In order to exit hard lockout power to the unit would need to be reset. The reset signal is either a Y or R signal depending on the position of the dip switch as shown in Table 4. If the reset is set to R, the board must be manually powered off and powered back on to exit the hard lock out.
- BROWNOUT/SURGE/POWER INTERRUPTION PROTECTION: The brownout protection in the UPM II board will shut down the compressor if the incoming power falls below 18 VAC. The compressor will remain OFF until the voltage is above 18 VAC and ANTI-SHORT CYCLE TIMER (300 seconds) times out. The unit will not go into a hard lockout.
- MALFUNCTION OUTPUT: Alarm output is Normally Open (NO) dry contact. If pulse is selected the alarm output will be pulsed. The fault output will depend on the dip switch setting for "ALARM." If it is set to "CONST," a constant signal will be produced to indicate a fault has occurred and the unit requires inspection to determine the type of fault. If it is set to "PULSE," a pulse signal is produced and a fault code is detected by a remote device indicating the fault. For blink code explanation, see Table 13 on page #33. The remote device must have a malfunction detection capability when the UPM II board is set to "PULSE."

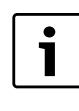

If 24 VAC output is needed, R must be wired to ALR-COM terminal; 24 VAC will be available to the ALR-OUT terminal when the unit is in the alarm condition.

• **TEST DIP SWITCH:** A test dip switch is provided to reduce all time delays settings to 10 seconds during troubleshooting or verification of unit operation.

**NOTICE:** Operation of unit in test mode can lead to accelerated wear and premature failure of components. The "TEST" switch must be set back to "NO" after troubleshooting/servicing.

FREEZE SENSOR: The default setting for the freeze limit trip is 26°F; however, this can be changed to 15°F by cutting the R17 and R77 resistors located on top of the DIP switch SW1. The UPM II controller will constantly monitor the refrigerant temperature with the sensor mounted close to the water coils between the thermal expansion valve and water coil. If temperature drops below or remains at the freeze-limit trip for 30 seconds, the controller will shut the compressor down and enter into a soft-lockout condition. Both the status LED and the Alarm contact will be active. The LED will flash (3 times) the code associated with this alarm condition. If this alarm occurs 2 times (or 4 if Dip switch is set to 4) within an hour the UPM II controller will enter into a hard-lockout condition. It will constantly monitor the refrigerant temperature with the sensor mounted close to the evaporator between the thermal expansion valve and evaporator coil as shown in Table 12. If temperature drops below or remains at the freeze limit trip for 30 seconds, the controller will shut the compressor down and enter into a soft-lockout condition. Both the status LED and the Alarm contact will be active. The LED will flash 6 times the code associated with this alarm condition. If this alarm occurs 2 times (or 4 if Dip switch is set to 4) within an hour the controller will enter into a hard-lockout condition.

**NOTICE:** The freeze sensor will not guard against the loss of water. A flow switch is recommended to prevent unit from running if water flow is lost or reduced.

- **INTELLIGENT RESET:** If a fault condition is initiated, the 5-minute delay on break time period is initiated and the unit will restart after these delays expire. During this period the fault LED will indicate the cause of the fault. If the fault condition still exists or occurs 2 or 4 times (depending on 2 or 4 setting for Lockout dip switch) before 60 minutes, the unit will go into a hard lockout and requires a manual lockout reset.
- LOCKOUT RESET: A hard lockout can be reset by turning the unit thermostat off and then back on when the "RESET" dip switch is set to "Y" or by shutting off unit power at the circuit breaker when the "RESET" dip switch is set to "R."

# WATER-TO-WATER UNIT CONTROLLER

Bosch water-to-water heat pump controller (US-Unit Mounted Controller) offers a low cost, simple solution to the control of the unit. The control is configurable to provide cooling only, heating only or auto change over control strategies based on the application of the unit in a given system.

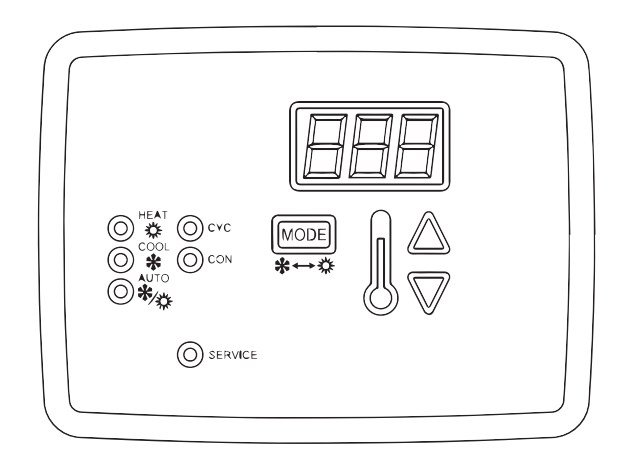

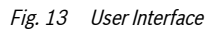

## **Features**

- Selectable mode of operation. Cooling, Heating or Auto Changeover.
- Adjustable temperature differential for heating and cooling set point.
- Adjustable auto changeover set point with adjustable dead band setting.
- Intelligent auto reset of a fault condition avoids nuisance hard lockouts.
- LED display of control temperature and set points.
- F° or C° Display.
- 50/60 Hertz operation.
- Pump operation configurable for continuous or cycling operation with the compressor.
- Compressor lead-lag operation on units with dual compressors.
- Malfunction output and service LED can be set to steady or pulsing to indicate fault condition.
- Color LED's indication of mode of operation.
- Set point retention in non-volatile memory in the event of a power failure.
- Five minute delay on break or power interruption for compressor short-cycling protection.
- Brown out low-voltage protection.

## **Unit Sensors**

The unit controller is provided with two sensors:

#### Water Sensor

This sensor will control unit operation in the cooling or heating mode based on the water temperature on the load side. It may be field mounted for example on the return water line or in a water tank when provided with a field-supplied inversion well. The location will depend on the specific requirements of the job.

#### **Changeover Sensor**

This sensor will put the unit in either the heating or cooling mode depending on the set point. It is mounted in a location that would be indicative if the unit should be in either the heating or cooling mode, for example outdoors. The sensor may be located up to 1000 feet from the unit (additional field-supplied wiring required).

# **Modes of Operation**

The controller will memorize the last mode used before power is removed and will run in that mode after it is turned on. In all modes, the controller will display the temperature degree differential setting for five seconds once it is powered on and this settings may be adjusted during this time. Thereafter the display will switch to the monitored water temperature. When switching from one mode to another, the set point (the decimal point is used to distinguish it from water temperature) for the new mode is displayed for five seconds and the monitored water temperature. During this time the set point may be adjusted.

## **Off Mode**

In the OFF MODE all outputs are disabled and mode indication LEDs will be off. The control will first display the temperature differential setting with the ability for the user to adjust it and then will display "OFF," and finally the water temperature.

#### **Heating Mode**

When the unit is operated in the heating mode and the controlled-water temperature is below the set point minus the differential setting, terminal Y1 will close and the unit will operate (first stage compressor in a two stage unit). When the set point is satisfied, the compressor is turned off. In a two-stage unit after the first activation if the water temperature drops an additional two degrees below the set point, the second stage (terminal Y2) will be activated (if the control is configured for both compressors). Both stages will be on until the set point is satisfied. When the units runs after power is applied or the mode is changed from cooling to heating, if the fluid temperature is below set point and does not change for five minutes, the second stage of heating will be activated. This only applies for a two-stage machine. There will be a five-minute delay on a break after the unit cycles off on temperature, a power interruption, or because of a fault condition. At any point in time the control will ignore a low-pressure switch condition for 120 seconds before turning off the compressor.

#### **Cooling Mode**

When the unit is operated in the cooling mode and the leaving-water temperature is above the temperature set point plus the differential setting, terminals Y1 will close (first stage compressor of a two-stage unit) and the unit will operate in the cooling mode. When the set point is satisfied the compressor is turned off. The reversing valve is always activated when the unit is in the cooling mode.

On two-stage units, after first-stage activation if water temperature increases two degrees above the set point, the second stage (terminal Y2) will be activated (if control is configured for both compressors). Both stages will remain on until the set point is satisfied.

When the unit runs after power is applied or the mode is changed from heating to cooling, if fluid temperature is above cooling point and does not change for three minutes, the second stage of cooling will be activated. this only applies for a two-stage machine. There will be a five minute delay on break after the unit cycles off on temperature, a power interruption, or because of a fault condition.

#### **Auto-Changeover Mode**

The controller's auto-changeover mode control feature will switch from the heating mode to cooling mode and vice versa based on the setting of the change-over sensor. There will be a dead band where the control will not call for either heat or cool. The dead-band setting is adjustable in the configuration mode. When the auto-changeover mode is selected, the changeover set point will be displayed for five seconds; however, this point is only adjustable when the controller is in the configuration mode. Once the controller has switched to either heating or cooling mode, pressing the up or down buttons will display the set point for that particular mode. When the reading from the changeover sensor is above the changeover set point plus the dead-band setting, the unit will operate in the cooling mode and will maintain the cooling set-point temperature. While in the cooling mode, the user can adjust the cooling set point. Likewise when the changeover sensor is below the changeover set-point minus the dead band setting, the unit will switch to the heating mode and will maintain the heating set-point temperature. While in the heating mode the user can adjust the heating set point. Once the reading from the sensor enters the dead-band zone, it will terminate the call for cooling or heating even if the set points are not satisfied. Mode switching will be HEAT - COOL - OFF in a closed loop. If the changeover sensor is shorted when the control is in auto-changeover mode then the control will switch to the OFF mode. If no sensor is connected, the controller will indicate a sensor error code.

# **Unit Protection**

The unit controller will protect the unit against a high or low pressure condition and brownout. To avoid nuisance lockouts, an intelligent reset function is built into the controller to allow the unit to restart one time in the event of a fault condition. If a fault condition is initiated on any circuit, the corresponding compressor will be turned off and the five-minute delay on the break time period timer is initiated. After the delay expires, the unit will attempt to restart. If the fault condition still exists or reoccurs within the next 60 minutes, the unit will go into a hard lockout and requires a manual lockout reset. During this period the fault LED will indicate the cause of the fault. A 120-second time delay is built into the low-pressure switch to avoid nuisance trips with low-fluid temperatures. While in a soft-lockout condition the display will show the specific fault (for example LP1) and the "service" LED will turn on according to the malfunction mode. If the setting for malfunction mode is "steady," the service LED will turn and remain on. If the setting is "pulse," the service LED will blink according to the blink code as follows:

| Blink Code   | Fault Condition         |
|--------------|-------------------------|
| ONE BLINK    | High-Pressure Circuit 1 |
| TWO BLINKS   | Low-Pressure Circuit 1  |
| THREE BLINKS | High-Pressure Circuit 2 |
| FOUR BLINKS  | Low-Pressure Circuit 2  |

Table 5 Blink code

#### **Brownout Protection**

The control will disable all outputs if the supply voltage drops below 17 VAC. The outputs will be enabled if the supply voltage rises and remains above 17 VAC for the five-minutes time delay. During that time, the control will display "bro."

#### Manual Lockout

The unit or refrigeration circuit will go into a manual lockout if the HPS or LPS opens (LPS open more than 120 seconds each time) twice within one hour. During manual lockout the compressor(s) is turned off and locked out and the display will show the fault (for example LP1) and the "service" LED "malfunction" output will either be steady or blink according to the malfunction mode as described above. If selection for compressor is "Du" (see configuration) and one compressor has locked out, the control will switch the call to the other compressor. If compressor setting is "Si," the control shall not switch the call to the other compressor.

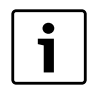

To reset a unit after a hard lockout, the user needs to recycle power or switch the controller to the OFF mode.

## **Pump Cycling**

When ordered with the optional pump relay, the controller will cycle either the load, source, or both pumps with the compressor operation. Please see the wiring diagrams on page #35 through page #40.

## **Operating Instructions**

Refer to Fig. 13 on page #22.

#### **User Interface**

The following parameters are displayed on the screen:

- Control fluid temperature when in normal mode
- Settings within the configuration mode
- Individual operating mode temperature set points
- Fault display

#### **UP Button**

- Press once to display the current set-point temperature.
- After the current set-point temperature is displayed, pressing again will increment the set point 1 degree for every push. Pressing and holding the UP button increments the set point at a rate of 4 degrees per second.
- When pressed with the DOWN arrow for 5 seconds, the control will display the current temperature scale (Fahrenheit or Celsius).
- Used to change the settings for: temperature scale, dead band, test mode, initial delay, compressor, pump, and malfunction settings.

#### **DOWN Button**

- Press once to display the current set-point temperature.
- After the current set-point temperature is displayed, pressing again will decrement the set point 1 degree for every push. Pressing and holding the DOWN button will decrement the set point at a rate of 4 degrees per second.
- When pressed with the UP arrow for 5 seconds, the control will display the current temperature scale (Fahrenheit or Celsius).
- Used to change the settings for: temperature scale, dead band, test mode, initial delay, compressor, pump, and malfunction settings.

#### **LED Indicators**

| LED     | Color  | Indication                                                                               |
|---------|--------|------------------------------------------------------------------------------------------|
| HEAT    | Red    | Indicates that the control is in the HEATING mode                                        |
| COOL    | Green  | Indicates that the control is in the COOLING mode                                        |
| AUTO    | Yellow | Indicates that the control is in the AUTO mode                                           |
| СОМ     | Red    | Indicates that pump(s) are selected for continuous operation                             |
| CYC     | Red    | Indicates that pump(s) are selected for cycling operation                                |
| SERVICE | Red    | Red LED will turn steady on<br>or blink to indicate that a<br>pressure switch has opened |

Table 6 LED Indicators

#### **User Adjustable Settings Chart**

| Settings            | Range                               | Default |
|---------------------|-------------------------------------|---------|
| TEMP SETTING        | 40–120° F<br>Heating and<br>Cooling |         |
| DIFFERENTIAL        | 1–10° F                             | 1° F    |
| MODE                | Heat, Cool, Auto,<br>Off            | Off     |
| TEMP SCALE          | ° F, ° C                            | F       |
| PUMP MODE           | Con (continuous),<br>Cyc (cycle)    | Con     |
| DEAD BAND           | 1–6° F                              | 3° F    |
| AUTO CHANGE<br>OVER | 55–85° F                            | 65° F   |
| TEST MODE           | De (delay) or Nd<br>(No delay)      | De      |
| COMPRESSOR          | Si (Single), DU<br>(Dual)           | Si      |
| MALFUNCTION         | St (Steady), Pu<br>(Pulsing)        | St      |

Table 7User Adjustable Settings Chart

#### **Setting Up The Controller**

On unit power up the LED display will show the software version, temperature differential setting with the ability for the user to change it for ten seconds then will display "OFF" and then finally will display the control temperature of the fluid being measured (entering fluid, leaving fluid, tank, etc.) The default setting of the differential is  $1^{\circ}$  F and can be adjusted from  $1-10^{\circ}$  F at start up. The differential setting is the differential between set-point temperature and actual on/off temperature of the machine.

For example:

Cooling set point = 45° F Differential = 1° F

The heat pump will cycle on in cooling at 46° F. If it is a two-stage machine, stage 2 will come on at 48° F or 2° F degrees above set point and one degree differential. The unit will shut off at set point.

Heating set point = 120° F Differential = 1° F

Stage 1 will come on at 119° F and stage 2 will come at 117° F. Both stages will remain running until set point is achieved. Stage 1 and stage 2 will cycle on and off according to the lead/lag programmed interval.

Whenever there is a demand for heating or cooling and during the first stage of operation the temperature is not changing, then the control will activate the second stage after a three-minute delay from the first-stage activation. This logic will apply when the control is powered up, on a power interruption, when the mode function is set to OFF and then back to either HEAT or COOL and when switching from heating to cooling or vice versa in the auto changeover mode.

Heating and cooling set points are adjusted by selecting each mode on the key pad and then using the up-down arrows to select the set point. Thus, push cool mode button and use down arrow to 45°F. Push heat mode button and use up arrow to 120°F. The controller can be set to control heating only, cooling only, or auto change modes. The mode button is pushed until the circular LED is lit next to the chosen control mode.

#### Greensource CDi Series TW Model

## **Low-Temperature Loop Application**

In applications where fluid temperatures may fall below 40° F in a ground water or ground loop applications using a unit equipped with a Unit Mounted controller, the freeze stat will need to be bypassed from the controls circuitry. To accomplish this, follow instructions below:

1. Locate the connected High Pressure and Freeze Stat wires labeled A and B, respectively. (See Fig. 14).

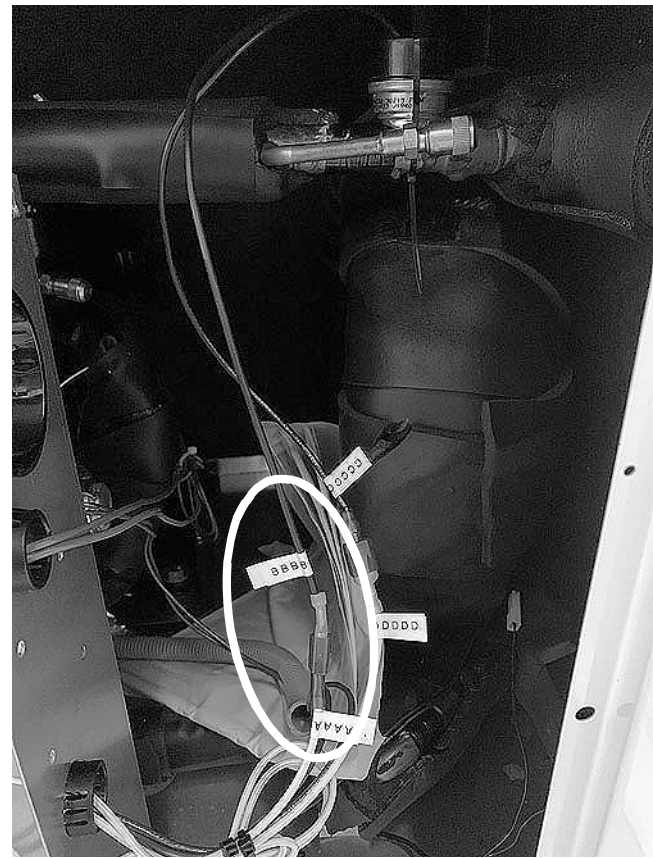

Fig. 14 High Pressure (A) and Freeze Stat (B) Wires

2. Disconnect the yellow wire labeled A and black wire labeled B. (See Fig. 15)

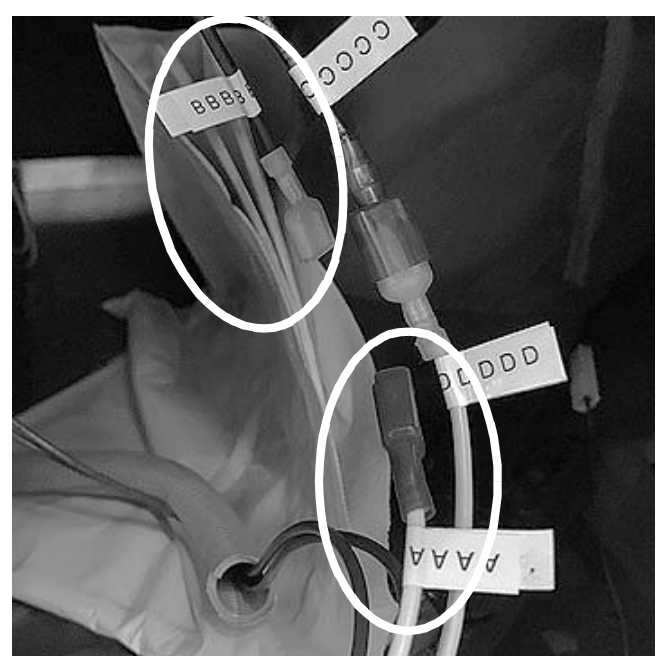

Fig. 15 Disconnect A and B

3. Locate the connected High Pressure and Freeze Stat wires labeled D and C, respectively. (See Fig. 16).

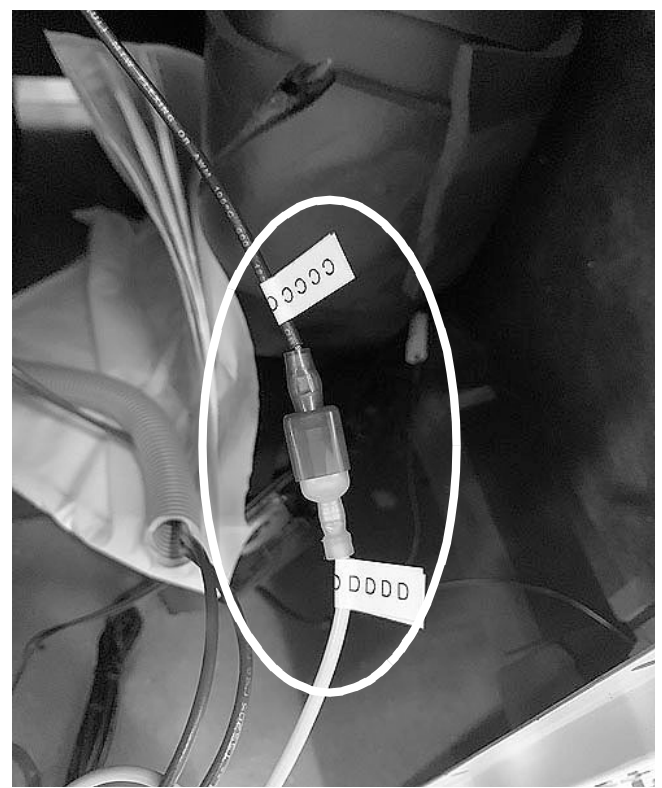

Fig. 16 High Pressure (D) and Freeze Stat (C) Wires

4. Disconnect the yellow wire labeled D and black wire labeled C. (See Fig. 17)

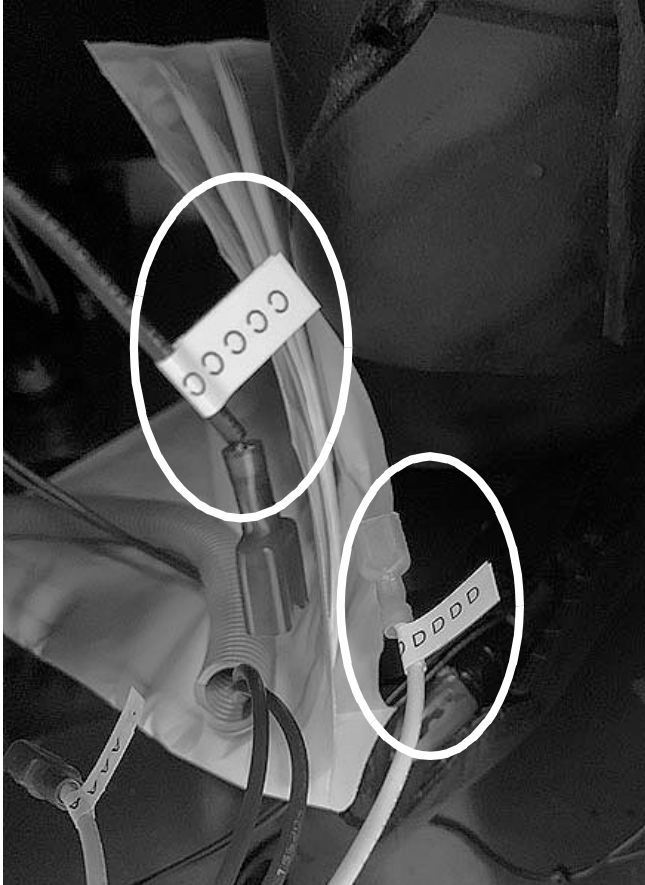

Fig. 17 Disconnect D and C

5. Connect yellow wire labeled A to yellow wire labeled D. (See Fig. 18)

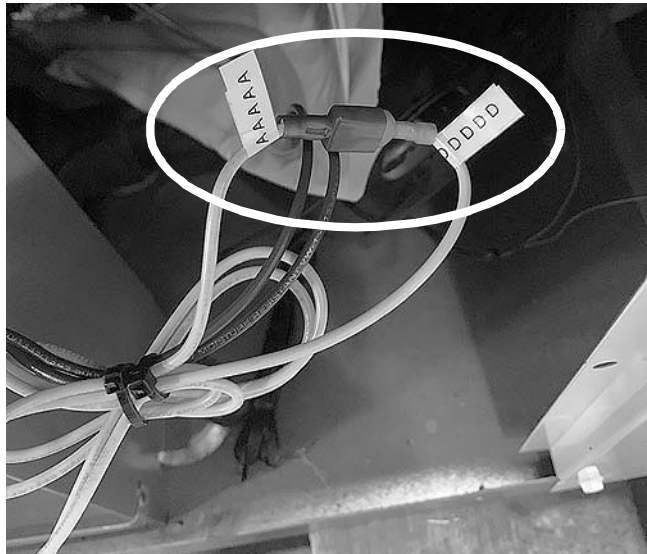

Fig. 18 Connect A and D

6. Leave black wires labeled B and C disconnected. (See Fig. 15)

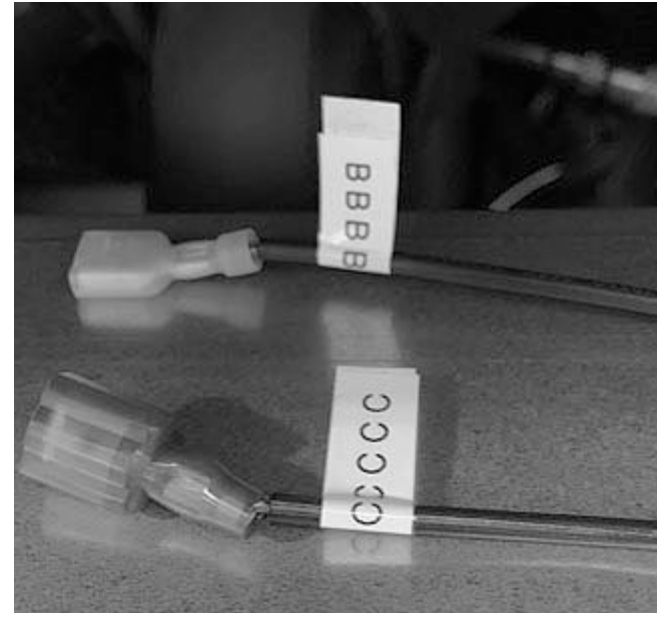

*Fig. 19 Leave B and C Disconnected* 

This completes the Freeze Stat Bypass Field Rework. (See Fig. 20)

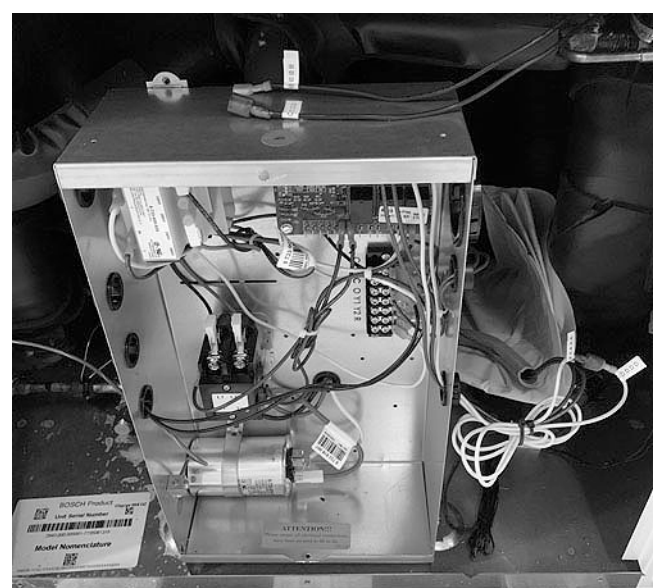

Fig. 20 Completed Wiring

# **Initial Configuration**

After power up and the steps above are completed the configuration default settings may be changed. Holding down the up and down arrow buttons simultaneously for 10 seconds will put the controller into the configuration mode. This mode will be exited if no other commands are given within a 10 second period. Please review all the following steps and enter the values you want to set at each display field to avoid a time out period while configuring. This will also provide a record of the initial configuration settings.

#### **First Display Field**

Temperature scale OC or OF. This is selectable by using the up or down arrows. Once selected hit "mode" key to advance.

| Scal | le: |   |  |  |  |  |  |  |  |
|------|-----|---|--|--|--|--|--|--|--|
|      |     |   |  |  |  |  |  |  |  |
|      |     | _ |  |  |  |  |  |  |  |
|      |     |   |  |  |  |  |  |  |  |

#### **Second Display Field**

Pump operation: Continuous or cyclic. This is the load or source or both pumps output relay. This may be set to continuous pump or cyclic pump mode to cycle with the compressor by using the up or down arrows. Once selected hit "mode" key to advance.

Mode:\_\_\_\_\_

#### **Third Display Field**

Change over dead band setting: This is selectable from 1 to 6 degrees. This is adjustable from 1–6 degrees by using the up or down arrows. The dead band setting is only used in the auto-change mode and defines the band where the unit will not operate. This helps eliminate the possibilities of the unit cycling from one mode to the other too quickly.

For example, on a heating/cooling residential application this could be set as wide as 6 degrees. On a pool heater application this could be set as tight as 1 degree. Once selected hit the "mode" key to advance.

Value:\_\_\_\_\_

#### **Fourth Display Field**

Auto-changeover set point (S2). Adjustable from 55 to 85 degrees. Use up or down arrows to adjust. Hit the "mode" key to advance. The autochangeover sensor should be located in an area that will be indicative of whether the unit should be in the heating or cooling mode. Value:

#### **Fifth Display Field**

Test mode setting, (DE) delay or (ND) no delay: This is utilized for testing the outputs of the controller by eliminating the time delays. Use the up or down arrows to select. The controller will automatically revert to DE after one cycle to insure safety timings are restored if installer/ commissioner forgets to reset to DE. The ND setting could be selected at start-up to avoid prolonged waiting periods during commissioning. Once selected hit the "mode" key to advance. Setting:\_\_\_\_\_\_

#### **Sixth Display Field**

Compressor setting, (Si) single or (Du) dual. Use the up or down arrows to select. Hit the "mode" key to advance. This is only applicable on multistage units. If set to Si on a dual-circuit unit the second stage will not come on. Must be set to "DU" for all TW models.

Setting:\_\_\_\_\_

#### **Seventh Display Field**

Lead/lag setting (dual compressor only). Set point is 0 to 14 days on lead compressor rotation sequence. Use up or down arrows to select. Hit "mode" key to advance. Must be set to "0" for all TW models.

Setting:\_\_\_\_\_

#### **Eighth Display Field**

Malfunction output setting, (Pu) pulsed or (St) standard constant on. This sets the malfunction output relay to mimic the fault blink code that is causing the safety lock-out. This can be used for remote monitoring and remote trouble shooting. Use the up or down arrows to select. Hit the "mode" key to advance.

Setting:

The controller is now configured and is fully operational.

A copy of this configuration sheet should be left with the home owner or building manager for their records of initial control settings.

# **CHECK-OUT SHEET**

| Customer Data                                                                                                    |              |                 |
|----------------------------------------------------------------------------------------------------|--------------|-----------------|
| Customer Name                                                                                                    |              | Date            |
| Address                                                                                                    |              |                 |
| Phone                                                                                                    |              | <br>Unit Number |
| Unit Nameplate Data                                                                                                    |              |                 |
| Unit Make                                                                                                    |              |                 |
| Model Number                                                                                                    | Serial Nur   | mber            |
| Refrigerant Charge (oz)                                                                                                    |              |                 |
| Compressor: RLA                                                                                                    | LRA          |                 |
| Maximum Fuse Size (Amps)                                                                                                    |              |                 |
| Maximum Circuit Ampacity                                                                                                    |              |                 |
| <b>Operating Conditions</b>                                                                                                    | Cooling Mode | Heating Mode    |
| Load-Side Entering / Leaving<br>Fluid Temp                                                                                            | //////       | //////          |
| Load-Side Fluid Flow (gpm)<br>Source-Side Entering / Leaving<br>Fluid Temp<br>Source-Side Fluid Flow (gpm)<br>Compressor Volts / Amps | //////       | ///             |
| Source Fluid Type                                                                                                    | ·            |                 |
| Fluid Flow (gpm)*                                                                                                    |              |                 |
| Fluid-Side Pressure Drop*                                                                                                    |              |                 |
| Suction / Discharge Pressure<br>(psig)*                                                                                               |              | //////          |
| Suction / Discharge Temp*                                                                                                    | //////       | //              |
| Suction Superheat*                                                                                                    |              |                 |
| Entering TXV / Cap Tube Temp*                                                                                                    | /            | ///             |
| Liquid Subcooling* * Required for Troubleshooting ONLY                                                                                |              |                 |

Bosch Thermotechnology Corp. 65 Grove Street, Watertown, MA 02472 Phone: +1 (800) 283-3787 | Fax: +1 (603) 965-7568 www.bosch-climate.us.com Revised 04/2020

8733954853

# WATER QUALITY TABLE

| Water Quality                                         |                                                     |                           |                           |  |
|-------------------------------------------------------|-----------------------------------------------------|---------------------------|---------------------------|--|
| POTENTIAL                                             | Water Characteristic                                | Acceptable Value          |                           |  |
| PROBLEM                                               |                                                     | Copper                    | Cupro-Nickel              |  |
|                                                       | pH (Acidity/Alkalinity)                             | 7–9                       | 7–9                       |  |
| SCALING                                               | Hardness (CaCO <sub>3</sub> , MgCO <sub>3</sub> )   | < 350 ppm                 | < 350 ppm                 |  |
|                                                       | Ryznar Stability Index                              | 6.0-7.5                   | 6.0-7.5                   |  |
|                                                       | Langelier Saturation Index                          | -0.5 - +0.5               | -0.5 – +0.5               |  |
| CORROSION                                             | Hydrogen Sulfide (H <sub>2</sub> S)                 | < 0.5 ppm*                | 10-50 ppm                 |  |
|                                                       | Sulfates                                            | < 125 ppm                 | < 125 ppm                 |  |
|                                                       | Chlorine                                            | < 0.5 ppm                 | < 0.5 ppm                 |  |
|                                                       | Chlorides                                           | < 20 ppm                  | < 150 ppm                 |  |
|                                                       | Carbon Dioxide                                      | < 50 ppm                  | < 50 ppm                  |  |
|                                                       | Ammonia                                             | < 2 ppm                   | < 2 ppm                   |  |
|                                                       | Ammonia Chloride                                    | < 0.5 ppm                 | < 0.5 ppm                 |  |
|                                                       | Ammonia Nitrate                                     | < 0.5 ppm                 | < 0.5 ppm                 |  |
|                                                       | Ammonia Hydroxide                                   | < 0.5 ppm                 | < 0.5 ppm                 |  |
|                                                       | Ammonia Sulfate                                     | < 0.5 ppm                 | < 0.5 ppm                 |  |
|                                                       | Dissolved Solids                                    | < 1,000 ppm               | < 1,500 ppm               |  |
| IRON FOULING                                          | Iron (Fe <sub>2</sub> + Iron Bacteria<br>Potential) | < 0.2 ppm                 | < 0.2 ppm                 |  |
|                                                       | Iron Oxide                                          | < 1 ppm                   | < 1 ppm                   |  |
| EROSION                                               | Suspended Solids                                    | < 10 ppm, < 600 µm size** | < 10 ppm, < 600 µm size** |  |
|                                                       | Maximum Water Velocity                              | 6 ft/sec                  | 6 ft/sec                  |  |
| * No "rotten egg" smell present at < 0.5 ppm $H_2S$ . |                                                     |                           |                           |  |
| ** Equivalent to 30 mes                               | h strainer                                          |                           |                           |  |

Table 8 Water Quality

# TROUBLESHOOTING

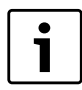

A possible fault may be one or a combination of causes and solutions. Check each cause and verify each before making any conclusion.

| Unit Troubleshooting                   |                                   |                                                                                                    |  |  |
|----------------------------------------|-----------------------------------|----------------------------------------------------------------------------------------------------|--|--|
| Problem                                | Possible Cause                    | Checks and Corrections                                                                                                    |  |  |
| ENTIRE UNIT DOES<br>NOT RUN            | Power Supply Off                  | Close disconnect, apply power                                                                                                    |  |  |
|                                        | Blown Fuse/Tripped<br>Breaker     | Replace fuse or rest circuit breaker. If using fuses, ensure they are the correct size.                                                                                                    |  |  |
|                                        | Voltage Supply Low                | If voltage is below minimum voltage specified on unit data plate, contact local power company.                                                                                                    |  |  |
|                                        | Discharge Pressure is Too<br>High | If in "COOLING" mode: Lack of or inadequate water flow.<br>Entering water temperature is too warm. Scaled or<br>plugged condenser.<br>If in "HEATING" mode: Lack of or inadequate load side<br>fluid flow.                                            |  |  |
| UNIT OFF DUE TO<br>HIGH-PRESSURE       | Refrigerant Charge                | The unit is overcharged with refrigerant. Reclaim refrigerant, evacuate and recharge with factory recommended charge.                                                                                                    |  |  |
|                                        | High-Pressure Switch              | Check for a defective or improperly calibrated high-<br>pressure switch.                                                                                                    |  |  |
|                                        | High-Pressure Fault               | If the unit has UMC and a 40° F freeze sensor is being<br>used, this sensor is in series with HP switch and this will<br>show as a HP fault and not a freeze fault.                                                                                   |  |  |
| UNIT OFF TO<br>LOW-PRESSURE<br>CONTROL | Suction Pressure<br>Too Low       | If in "COOLING" mode: Lack of or inadequate Source side<br>fluid. flow. Entering water temperature is too cold.<br>If in "HEATING" mode: Lack of or inadequate water flow.<br>Entering water temperature is too cold. Scaled or plugged<br>condenser. |  |  |
|                                        | Refrigerant Charge                | The unit is low on refrigerant. Check for refrigerant leak, repair, evacuate and recharge with factory recommended charge.                                                                                                    |  |  |
|                                        | Low-Pressure Switch               | Check for defective or improperly calibrated low-pressure switch.                                                                                                    |  |  |
|                                        | Low-Pressure Fault                | If the unit has UMC and the DPS option is being used, this<br>sensor is in series with LP switch and this will show as a<br>LP fault and not a DPS fault.                                                                                             |  |  |
|                                        | Unit Oversized                    | Recalculate heating and or cooling loads.                                                                                                    |  |  |
| UNIT SHORT<br>CYCLES                   | Thermostat                        | If the thermostat is installed near a supply air grill, relocate thermostat. Adjust the heat anticipator.                                                                                                    |  |  |
|                                        | Wiring and Controls               | Check for defective or improperly calibrated low-pressure switch.                                                                                                    |  |  |

| Unit Troubleshooting                  |                                |                                                                                                    |  |
|---------------------------------------|--------------------------------|----------------------------------------------------------------------------------------------------|--|
| Problem                               | Possible Cause                 | Checks and Corrections                                                                                                    |  |
|                                       | Unit Undersized                | Recalculate heating and or cooling loads. If excessive, possibly adding insulation and shading will rectify the problem.                                                                                         |  |
|                                       | Fluid Flow                     | Check for the lack of adequate fluid flow.                                                                                                    |  |
|                                       | Refrigerant Charge             | Refrigerant charge low causing inefficient operation.                                                                                                    |  |
| INSUFFICIENT<br>COOLING OR<br>HEATING | Compressor                     | Check for defective compressor. If discharge is too low<br>and suction pressure is too high, compressor is not<br>pumping properly. Replace compressor.                                                          |  |
|                                       | Reversing Valve                | Defective reversing valve creating bypass of refrigerant<br>from discharge of suction side of compressor. Replace<br>reversing valve.                                                                            |  |
|                                       | Operating Pressures            | Compare unit operation pressures to the pressure/<br>temperature chart for the unit.                                                                                                    |  |
|                                       | TXV                            | Check TXV for possible restriction or defect. Replace if necessary.                                                                                                    |  |
|                                       | Moisture, Non-<br>condensables | The refrigerant system may be contaminated with<br>moisture or non-condensables. Reclaim refrigerant,<br>replace filter dryer, evacuate the refrigerant system, and<br>recharge with factory recommended charge. |  |

Table 9 Unit Troubleshooting

# **HRP Troubleshooting**

| Problem                   | Possible Cause                    | Checks and Corrections                                                                      |  |
|---------------------------|-----------------------------------|---------------------------------------------------------------------------------------------|--|
|                           | No Power                          | Check the power supply.                                                                     |  |
|                           | On/Off Switch Position            | Set switch to "ON" position.                                                                |  |
|                           | Compressor Contactor              | Engage the heat pump contactor.                                                             |  |
|                           | Broken or loose wires             | Repair or tighten the wires.                                                                |  |
| LOW FLOW                  | Air Lock                          | Purge the air from piping system.                                                           |  |
|                           | Stuck Pump Shaft/Impeller         | Remove the pump cartridge and clean.                                                        |  |
|                           | Defective Pump                    | Replace the pump.                                                                           |  |
|                           | Kinked or Undersized Water Piping | Repair the kink and check for proper line size.                                             |  |
| HIGH-WATER<br>TEMPERATURE | Water Temp Limit Closed           | Check for a stuck limit switch.<br>Check for a sensor not securely attached to<br>the line. |  |
| LOW HEAT<br>OUTPUT        | Scaled or Fouled Heat Exchanger   | Clean the heat exchanger.                                                                   |  |

Table 10HRP Troubleshooting

## **Unit Lockouts**

Periodic lockouts almost always are caused by water flow problems. The lockout (shutdown) of the unit is a normal protective measure in the design of the equipment. If continual lockouts occur call a mechanic immediately and have them check for: water flow problems, water temperature problems. Use of the pressure and temperature charts for the unit may be required to properly determine the cause.

## **Electric Data Table**

|        |                 |                  | Voltage     |     |      |       | r                      |                      |  |
|--------|-----------------|------------------|-------------|-----|------|-------|------------------------|----------------------|--|
| Models | Voltage<br>Code | Rated<br>Voltage | Min/<br>Max | QTY | RLA  | LRA   | Min<br>Circuit<br>Amps | Max<br>Fuse/<br>HACR |  |
| TW025  | 1               | 208–230/<br>60/1 | 197/253     | 1   | 11.7 | 58.3  | 14.6                   | 25                   |  |
| TW035  | 1               | 208–230/<br>60/1 | 197/253     | 1   | 15.6 | 83.0  | 19.5                   | 35                   |  |
| TW049  | 1               | 208–230/<br>60/1 | 197/253     | 1   | 21.2 | 104.0 | 26.4                   | 45                   |  |
| TW061  | 1               | 208–230/<br>60/1 | 197/253     | 1   | 26.9 | 139.0 | 33.6                   | 60                   |  |
| TW122  | 1               | 208–230/<br>60/1 | 197/253     | 2   | 26.9 | 139.0 | 60.5                   | 80                   |  |

Table 11Electric data table

## UPM LED Status Indicator (Blink Code) Information

The LED status indicator is found on the UPM boards. See Fig. 9 on page #16 for the UPM Board.

| Indication<br>Color | Blinks | Description                |
|---------------------|--------|----------------------------|
| GREEN               | Solid  | 18–30 VAC power is present |
| RED                 | 1      | High-pressure lockout      |
| RED                 | 2      | Low-pressure lockout       |
| RED                 | 3      | Freeze 1 sensor lockout    |
| RED                 | 4      | Condensate overflow        |
| RED                 | 5      | Brownout                   |
| RED                 | 6      | Freeze 2 sensor lockout    |

Table 12 UPM LED Status Indications

See Fig. 11 on page #19 for the UPM II Board.

| Indication<br>Color | Blinks | Description                          |
|---------------------|--------|--------------------------------------|
| GREEN               | Solid  | 18–30 VAC power is present           |
| RED                 | 1      | High-pressure lockout –<br>Circuit 1 |
| RED                 | 2      | Low-pressure lockout –<br>Circuit 1  |
| RED                 | 3      | High-pressure lockout –<br>Circuit 2 |
| RED                 | 4      | Low-pressure lockout –<br>Circuit 2  |
| RED                 | 5      | Freeze sensor lockout                |
| RED                 | 6      | Condensate overflow                  |
| RED                 | 7      | Brownout                             |

 Table 13
 UPMIILED Status Indications

## MAINTENANCE

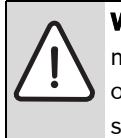

**WARNING**: Before performing service or maintenance operations on the system, turn off the main power to the unit. Electrical shock could cause personal injury or death.

An annual "checkup" by a trained and qualified HVAC mechanic is required. Complete the checkout sheet on page #29 when performing the annual maintenance checkup. Recording the performance measurements of volts, amps, and water temperature differences for both heating and cooling is recommended. This data should be compared to the information on the unit's data plate and the data taken at the original startup of the equipment.

# **DECOMMISSIONING INFORMATION**

Only trained and qualified technicians are allowed to decommission and dispose of equipment following the requirements of the Local Authority Having Jurisdiction (AHJ).

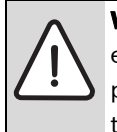

**WARNING**: Decommissioning of this equipment can be hazardous due to system pressure and electrical components. Only trained and qualified personnel should install, repair, service, or disconnect the equipment.

# **Protecting the Environment**

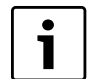

By disposing of this product correctly you will help ensure that the waste undergoes the necessary treatment, recovery, and recycling, thus preventing potentially negative effects on the environment and human health, which could otherwise arise due to inappropriate waste handling.

#### Components

i

Many parts in the Heat Pump can be fully recycled at the end of the product life. Contact your city authorities for information about the disposal of recyclable products.

#### Refrigerant

At the end of the service life of this appliance, and prior to its environmental disposal, a person qualified to work with refrigerant circuits and <u>AHRI Certified</u><sup>®</sup> Refrigerant Recovery/Recycling Equipment must recover the refrigerant from within the sealed system.

#### **Hazardous Waste**

i

Some components in the Heat Pump may be considered as hazardous waste, such as batteries. For their disposal contact your local household hazardous waste collection site.

# WIRING DIAGRAMS

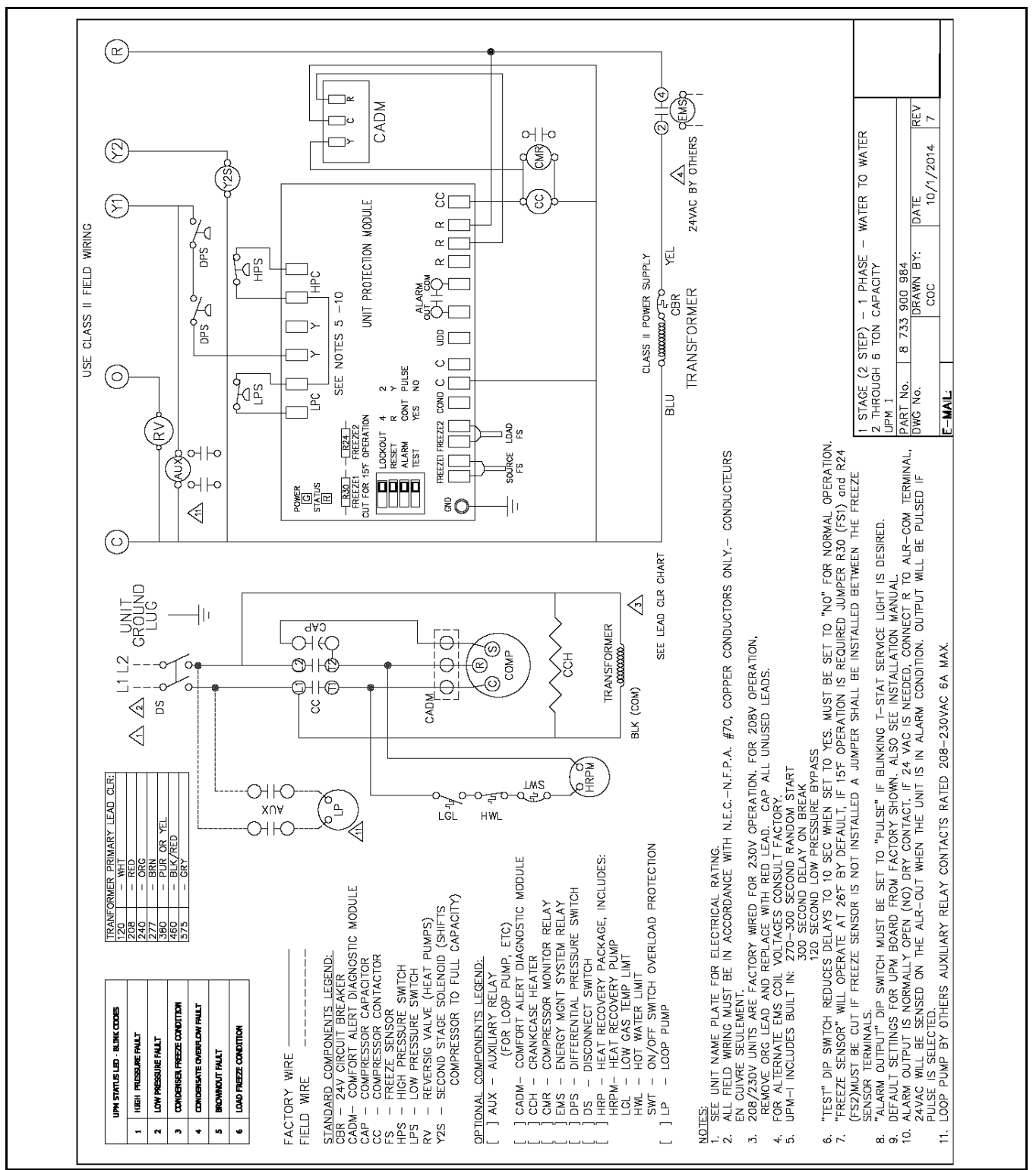

Fig. 21

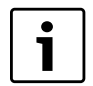

FOR REFERENCE ONLY Actual unit wiring may vary from this example. Always refer to

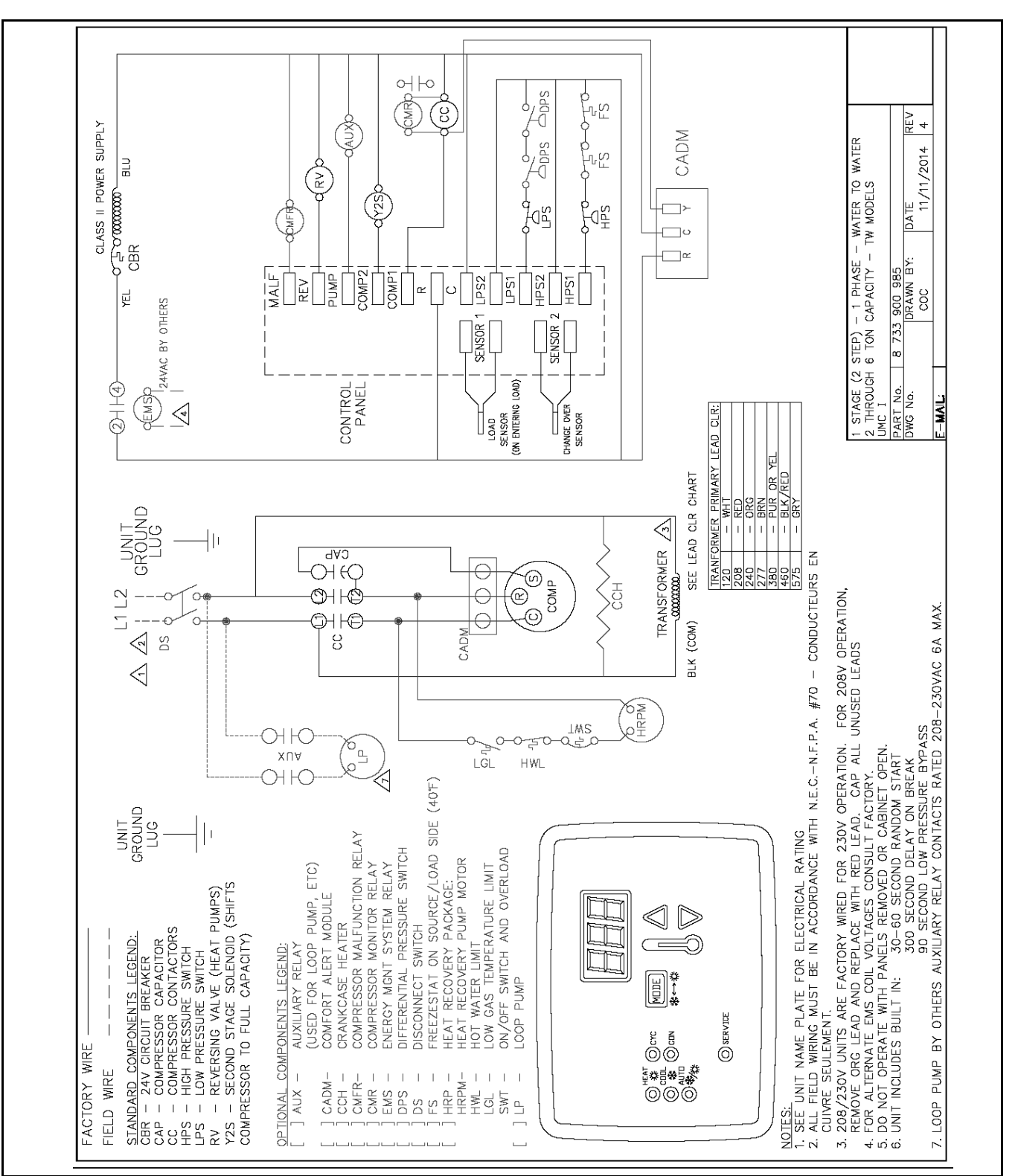

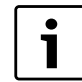

FOR REFERENCE ONLY Actual unit wiring

may vary from this example. Always refer to the wiring diagram attached to the unit.

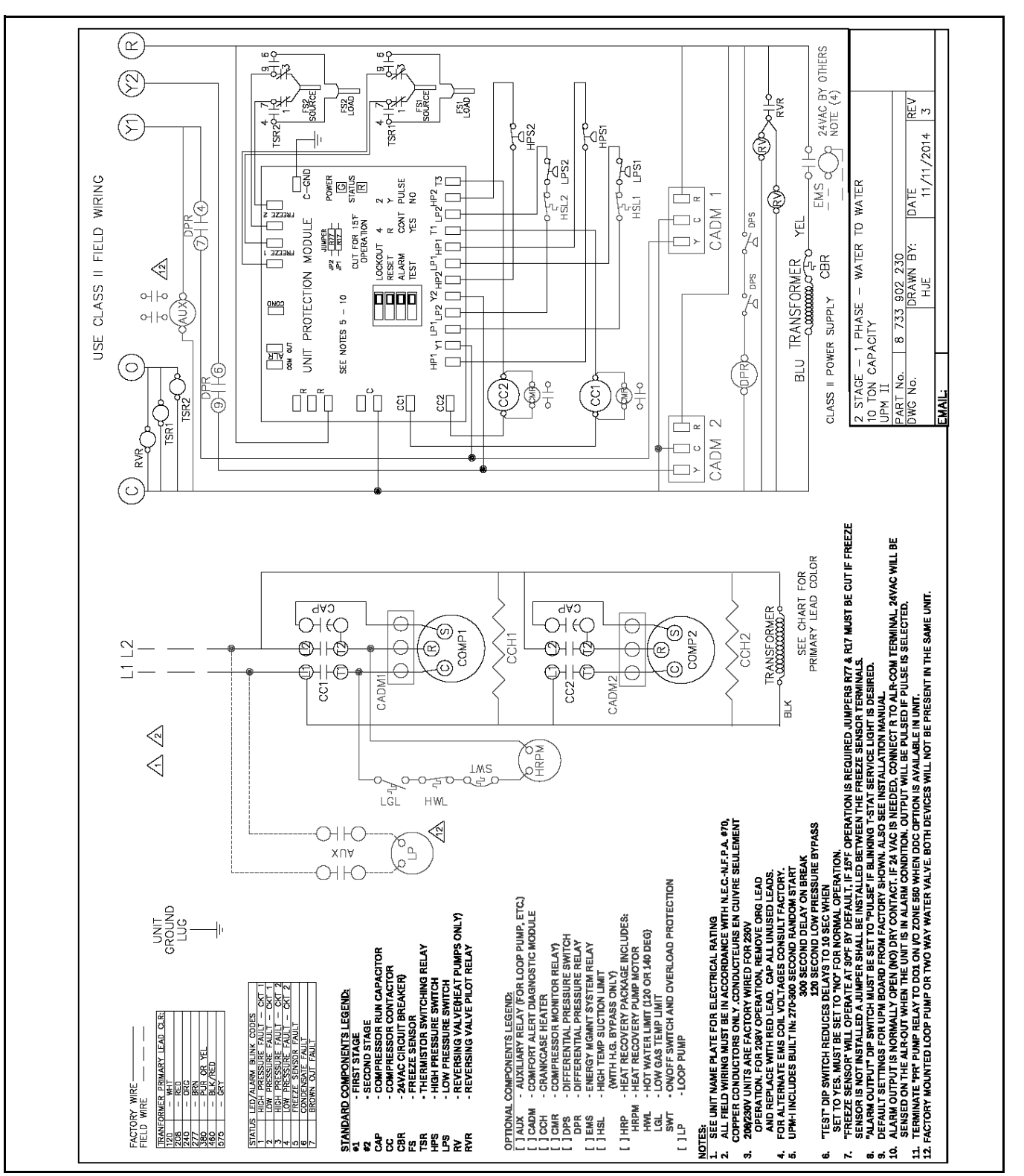

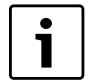

FOR REFERENCE ONLY Actual unit wiring may vary from this example. Always refer to

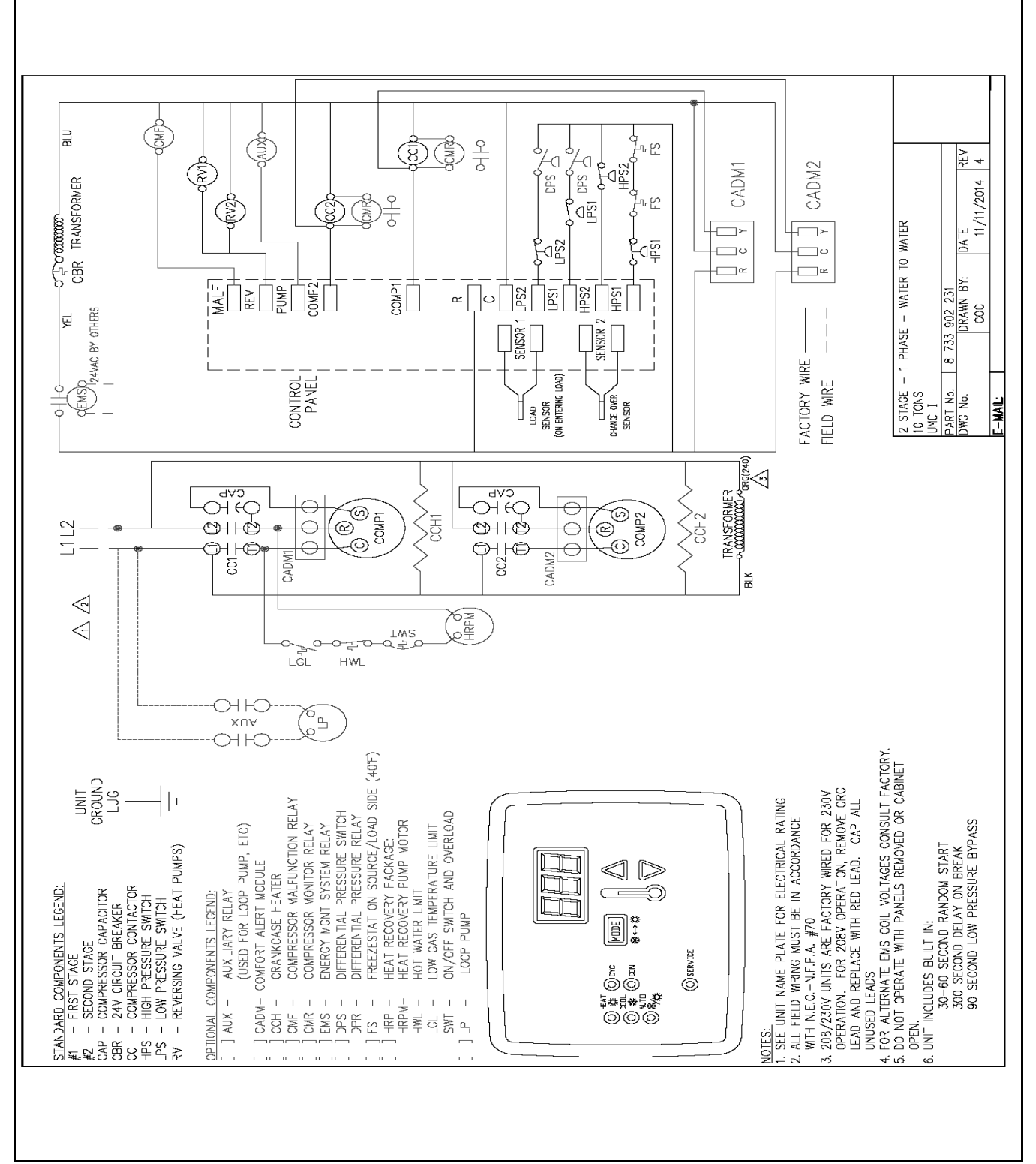

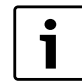

FOR REFERENCE ONLY Actual unit wiring

may vary from this example. Always refer to

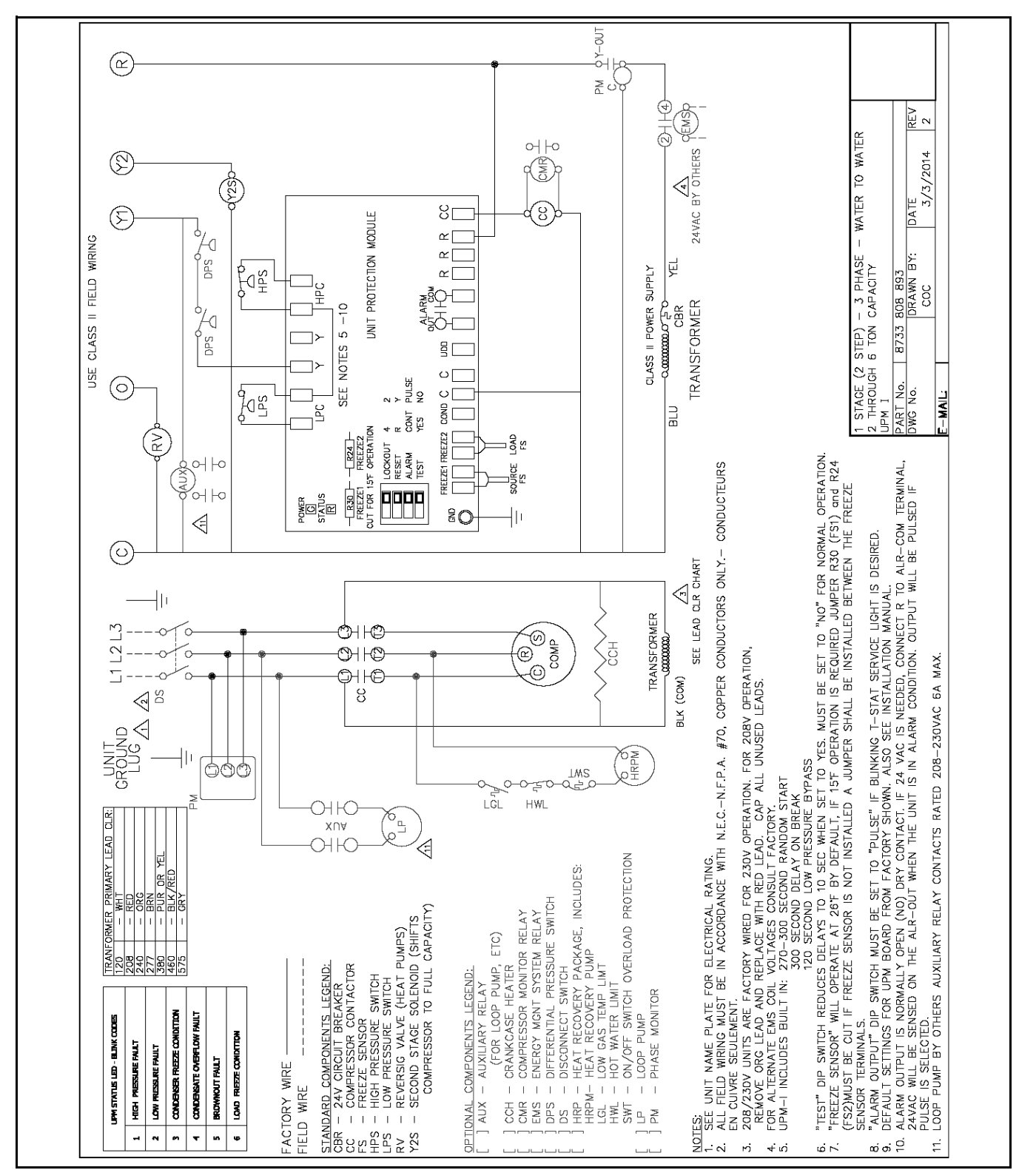

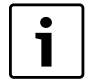

FOR REFERENCE ONLY Actual unit wiring may vary from this example. Always refer to

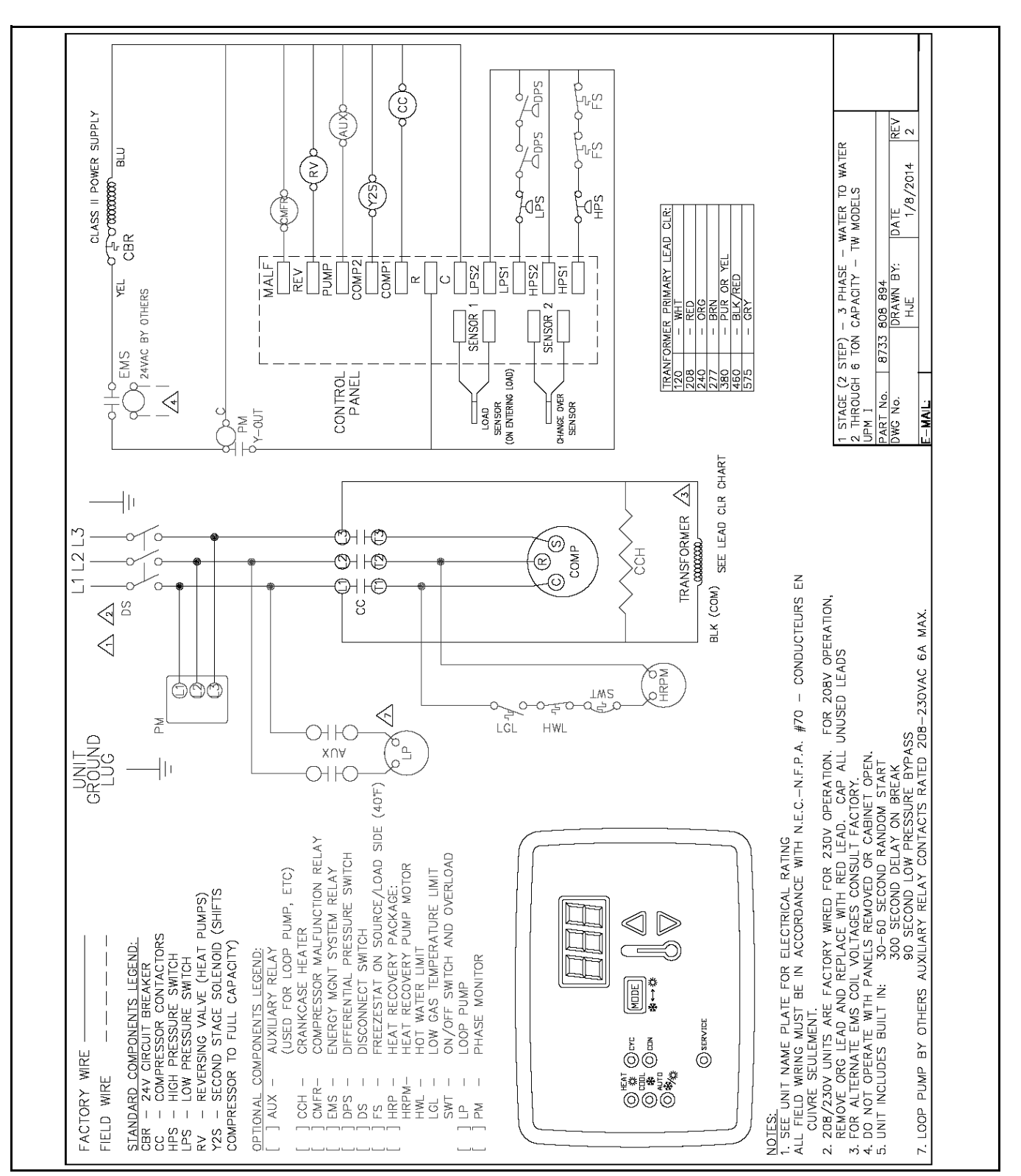

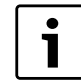

FOR REFERENCE ONLY Actual unit wiring may vary from this example. Always refer to

# **DIMENSIONAL DRAWINGS**

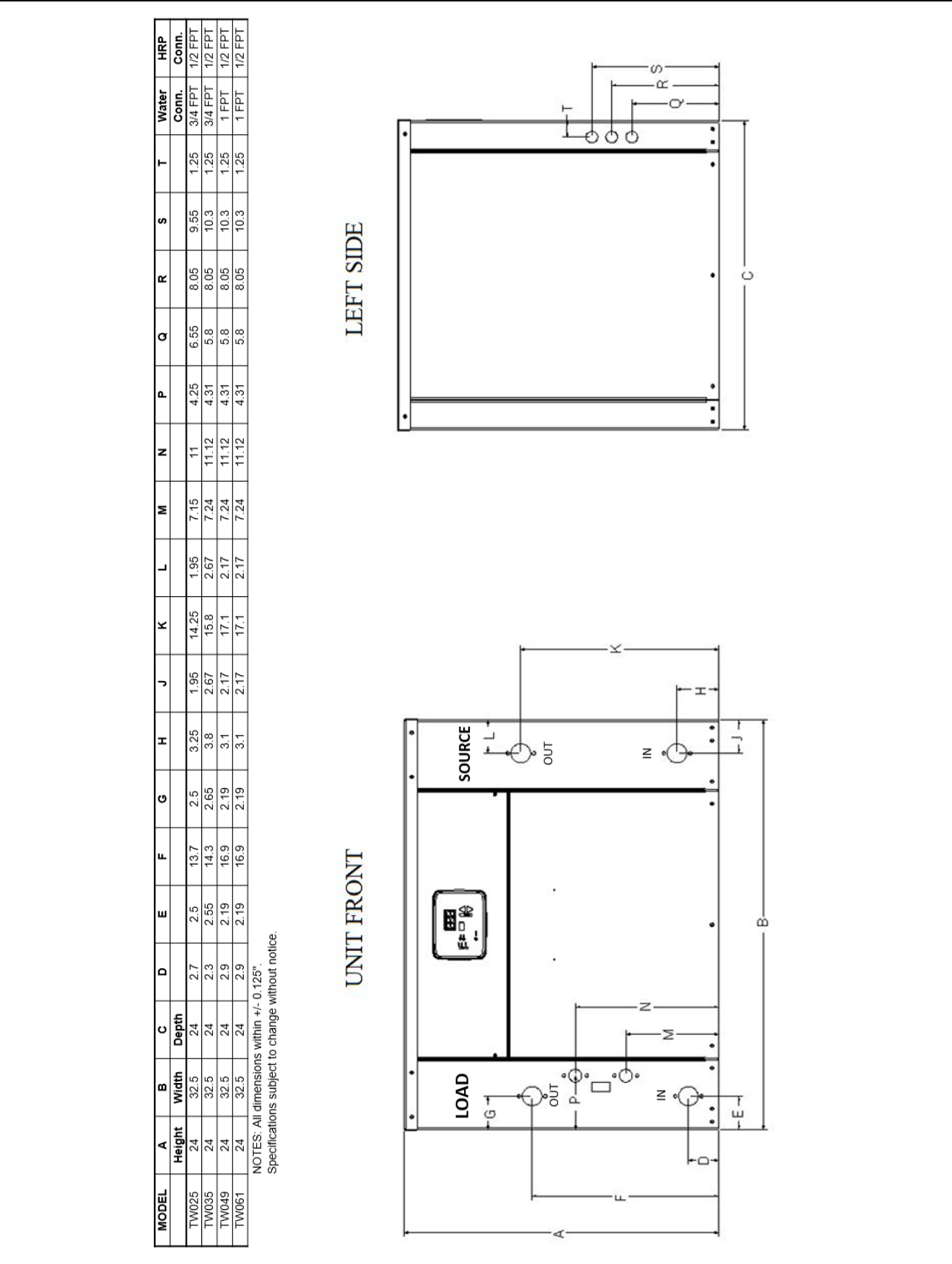

Fig. 27 Dimensional Drawings

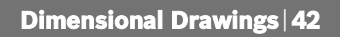

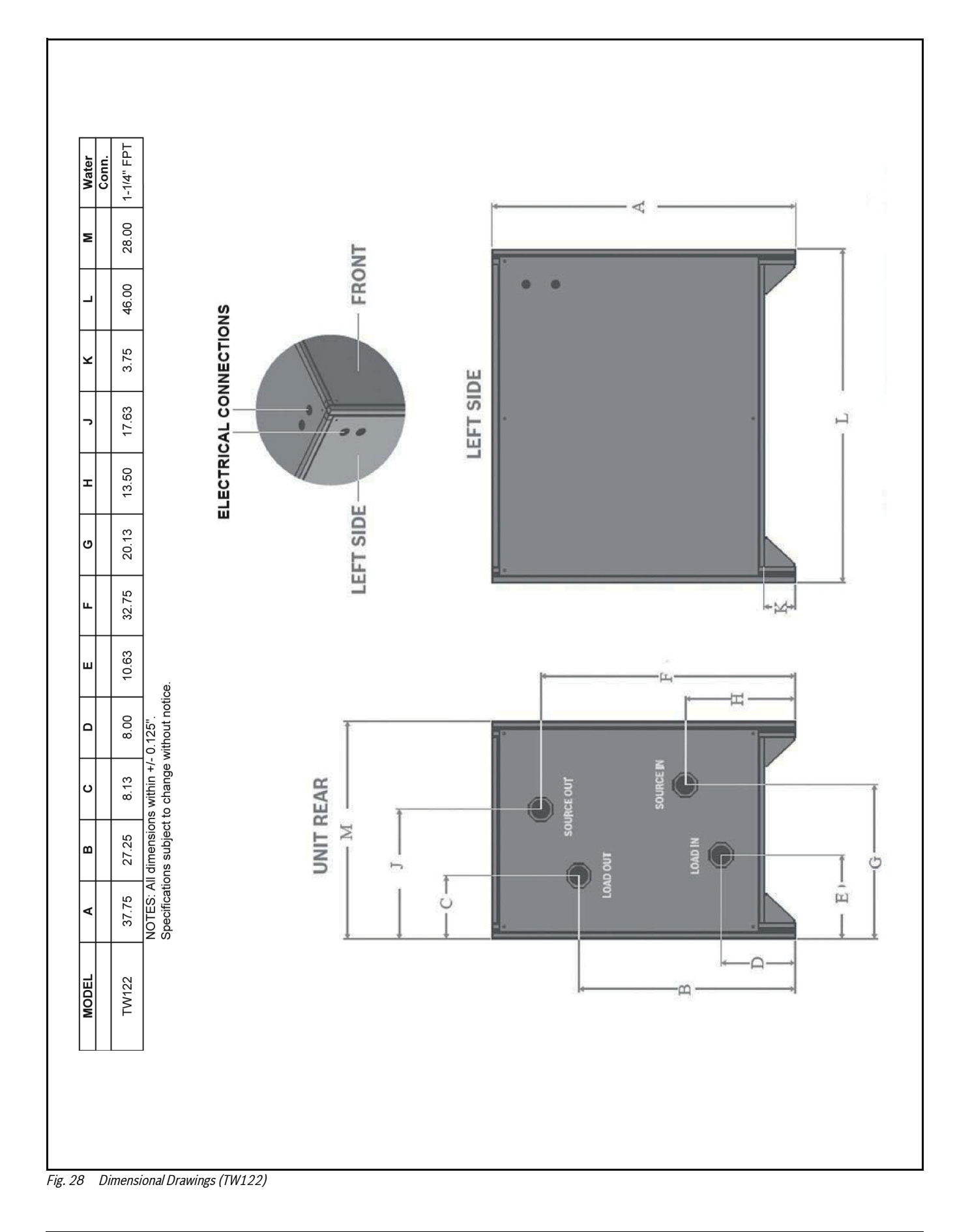

# TERMINOLOGY

## Acronyms

**COP** – Coefficient of Performance. The COP provides a measure of performance for heat pumps that is analogous to thermal efficiency for power cycles.

- **ECM –** Electronically Commutated Motor
- **EER –** Energy Efficiency Ratio
- FLA Full Load Amps
- **GLHP** Ground Loop Heat Pump
- HP Heat Pump
- **HPS –** High-Pressure Switch

IOM - Installation, Operation, and Maintenance Manual

- **LED –** Light Emitting Diode
- **LPS –** Low-Pressure Switch
- **LRA** Locked Rotor Amps
- **NPA –** Name Plate Amps
- **PSC –** Permanent-Split Capacitor Motor
- (R/A) Return Air
- RLA Running Load Amps
- **UPM –** Unit Protection Module
- **WLHP –** Water Loop Heat Pump

## Terms

**Conditioned space** – Space within a building provided with heated or cooled air or both (or surfaces) and, where required, with humidification or dehumidification means to maintain conditions for an acceptable thermal environment.

**Decommissioning –** Means the final shut-down and removal from operation or usage of a product or piece of equipment containing fluorinated greenhouse gases.

**Discharge Pressure –** Referring to the pressure leaving compressor.

**Reclamation** – Means the reprocessing of a recovered fluorinated greenhouse gas in order to match the

equivalent performance of a virgin substance, taking into account its intended use.

**Recovery** – Referring to the collection and storage of fluorinated-greenhouse gases from products (including containers and equipment) during maintenance or servicing or prior to the disposal of the products or equipment.

**Recycling** – Referring to the reuse of a recovered fluorinated-greenhouse gas following a basic cleaning process.

**Repair** – Referring to the restoration of damaged or leaking products or equipment that contain, or whose functioning relies upon, fluorinated-greenhouse gases, involving a part containing or designed to contain such gases.

**Suction Pressure –** Referring to the pressure entering compressor.

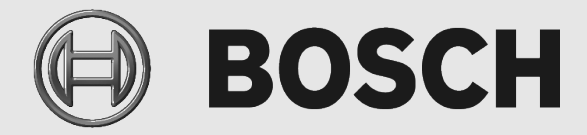

Bosch Thermotechnology Corp. 65 Grove Street, Watertown, MA 02472 Phone: +1 (800) 283-3787 | Fax: +1 (603) 965-7568 www.bosch-climate.us.com Revised 04/2020

8733954853

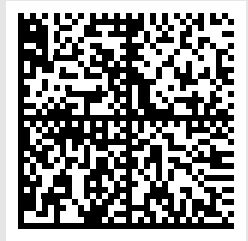

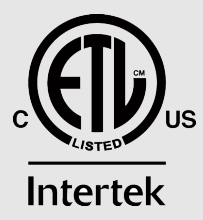

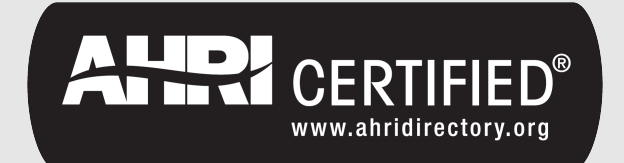